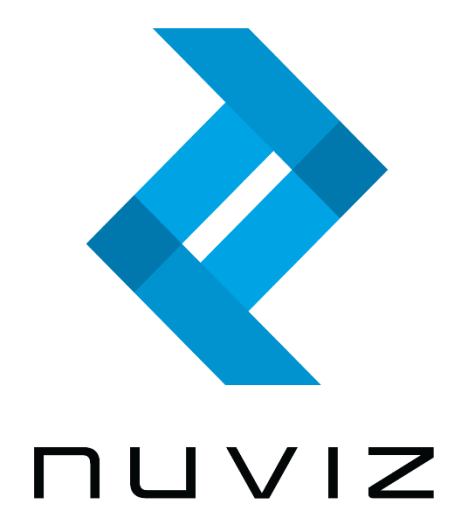

# NUVIZ Käyttöohje

Versio 10.6.2 FI (ohjelmistoversio: 1519719395, NuV1.6)

M/N: N-101, C-101

# SISÄLLYSLUETTELO

| JOHDANTO                                                       | 4  |
|----------------------------------------------------------------|----|
| Päänäkymät                                                     | 6  |
| Tekniset ominaisuudet                                          | 7  |
| NUVIZIN KÄYTTÖÖNOTTO                                           | 8  |
| NUVIZ-sovelluksen asentaminen puhelimeen tai tablettiin        | 8  |
| Painikkeet ja osat                                             | 9  |
| Akun asennus ja vaihto                                         | 10 |
| Muistikortin asennus                                           | 11 |
| Lataaminen                                                     | 11 |
| NUVIZ-OHJAIMEN KÄYTTÖÖNOTTO                                    | 13 |
| NUVIZ-ohjaimen pariston asennus ja vaihto                      | 14 |
| NUVIZ-HEIJASTUSNÄYTÖN, OHJAIMEN, JA PUHELIMEN/TABLETIN PARITUS | 15 |
| Yhteyksistä                                                    | 16 |
| NUVIZIN ASENNUS MOOTTORIPYÖRÄKYPÄRÄÄN                          | 18 |
| NUVIZ-OHJAIMEN ASENNUS MOOTTORIPYÖRÄÄN                         | 20 |
| A. NUVIZ-ohjaimen asennus ohjaustankoon                        | 21 |
| B. NUVIZ-ohjaimen asennus asennuslevyllä                       | 21 |
| C. NUVIZ-ohjaimen asennus tarralla                             | 22 |
| KUULOKKEIDEN ASENNUS                                           | 23 |
| Bluetooth-kuulokkeiden käyttö NUVIZin kanssa                   | 23 |
| Keskustelu matkustajan kanssa                                  | 24 |
| NUVIZIN IRROITUS JA UUDELLEENKIINNITYS                         | 25 |
| NUVIZin irroitus kypäräkiinnikkeestä, ja kiinnitys takaisin    | 25 |
| Vinkkejä NUVIZin käyttöön                                      | 25 |
| HUD-prisman vaihto                                             | 26 |
| NUVIZ-SOVELLUKSEN JA NUVIZ-LAITTEEN KÄYTTÖ                     | 28 |
| Asetusten räätälöiminen                                        | 28 |
| Karttojen lataaminen NUVIZiin                                  | 29 |
| Karttojen lataaminen puhelimeen tai tablettiin                 | 29 |
| Reitin suunnittelu                                             | 30 |
| Reittien suunnittelu muilla reitinsuunnittelusovelluksilla     | 31 |

| Navigoinnin aloitus                          | 31 |
|----------------------------------------------|----|
| Online-liikennetiedot                        | 31 |
| Puhelinsoitot                                |    |
| Musiikin kuuntelu                            |    |
| Äänenvoimakkuuden säätö                      | 34 |
| Sirin / Google Assistantin käyttö            | 35 |
| Valokuvaus ja videoiden kuvaaminen           | 35 |
| Valokuvaus                                   |    |
| Videokuvaus                                  |    |
| Oman profiilin päivittäminen                 | 37 |
| Ajostatistiikan katsominen                   |    |
| Ohjelmistopäivitys                           |    |
| NUVIZ-virtuaaliohjain                        |    |
| USEIN KYSYTYT KYSYMYKSET (FAQs)              |    |
| NUVIZ-kypäräkiinnike, lataus ja akku, näyttö |    |
| NUVIZ-sovellus                               | 40 |
| Yhteydet ja Bluetooth                        |    |
| Valokuvat ja Videot                          | 45 |
| Ääni ja musiikki                             | 45 |
| TUOTE- JA TURVALLISUUSOHJEET                 | 46 |

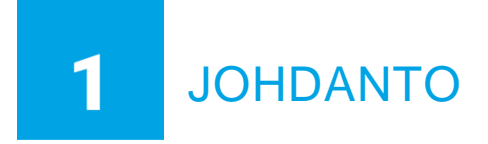

Onneksi olkoon! Olet tehnyt hyvän päätöksen hankkiessasi NUVIZ-laitteen.

NUVIZ on täysin uudenlainen Head-Up Display (HUD) heijastusnäyttölaite, joka kiinnitetään moottoripyöräkypärään. HUD- eli heijastusnäytöllä näet ajon aikana tarvitsemasi tiedot, kuten nopeutesi ja reittisi.

NUVIZ on monipuolinen tuote: yhdistettynä NUVIZ-puhelinaplikaatioon (joka toimii yhtälailla myös tableteilla), NUVIZ yhdistää GPS-navigaattorin, kameran, puhelimen, ja musiikkisoittimen. Näiden ominaisuuksien käyttö on optimoitu moottoripyöräilijöille, joten niiden käyttö ajon aikana on helppoa moottoripyörään kiinnitettävän NUVIZ-ohjaimen avulla.

NUVIZ heijastaa datan optisesti puoliläpäisevälle näytölleen, jotta voi nähdä tarvitsemasi tiedot ajon aikana pitäen pääsi ylhäällä ("Head-Up") ja katseen tiessä.

NUVIZ HUD- eli heijastusnäyttölaitetta käytetään ajon aikana NUVIZ-ohjaimella, joka kiinnitetään esimerkiksi moottoripyörän ohjaustankoon. NUVIZ HUD-laitteessa on sisäänrakennettu GPS, joka hoitaa navigoinnin. Reittien suunnittelu ennen ajoa tapahtuu nopeasti ja helposti puhelimeen/tablettiin asennettavan NUVIZ-sovelluksen avulla. Voit suunnitella reittisi ennalta, ja aloittaa navigoinnin reittiohjeineen ajoon lähtiessäsi.

Jos asennat kypärääsi kuulokkeet, NUVIZ voidaan liittää niihin, ja näin voit kuunnella reittiohjeita (halutessasi myös suomeksi) ajon aikana, soittaa ja vastaanottaa puheluita, sekä myös kuunnella musiikkia.

TÄRKEÄÄ! Tarvitset yhteensopivan Android puhelimen/tabletin tai iPhonen/iPadin ladataksesi karttoja NUVIZ-laitteeseesi, luodaksesi reittejä, muuttaaksesi asetuksia, ja parittaaksesi kaikki laitteet toisiinsa. Aloittaessasi NUVIZ-käytön, pitää sinun ensin ladata puhelimeesi/tablettiisi NUVIZ-aplikaatio, ts. NUVIZ-sovellus. Voit ladata NUVIZ-sovelluksen milloin tahansa, myös ennen NUVIZ HUD-tuotteen hankkimista. Sivulta <u>www.rideNUVIZ.com</u> löydät lisää tietoa yhteensopivista ja testatuista puhelimista ja ohjelmistoversioista.

Myyntipaketin sisältö:

- NUVIZ HUD, heijastusnäyttölaite.
- NUVIZ-ohjain heijastusnäytön ohjaamiseen. Ohjain kiinnitetään moottoripyörään.
- NUVIZ-heijastusnäyttölaitteen akku. Aito suojapiirillinen 18650-tyypin NUVIZ-akku.
- NUVIZ-ohjaimen paristo, tyypiltään standardi CR2032, Lithium 3V.
- NUVIZ-avain, jolla voi esimerkiksi avata NUVIZ HUDin akkukannen ja NUVIZ-ohjaimen paristokannen.
- NUVIZ-kypäräkiinnike: suorakulmainen hieman kaareva alusta, jonka takapuolella oleva tarra kiinnittyy kypärään, ja jonka etupuolella NUVIZ on kiinni ajon aikana. Myyntipaketissa on myös yksi varatarra.

- Pyöreä aluslevy NUVIZ-ohjaimelle.
- Ohjaustankokiinnikkeet M1 ja M2. (NUVIZ-ohjaimen aluslevy kiinnitetään kiinteästi joko M1:seen, M2:seen, tai suoraan jollekin tasaiselle pinnalle mukanatulevalla tarralla).
- Kuulokesarja: 2 kovaäänistä + mikrofoni. (3.5mm liitin.)
- Suojakansi kypäräkiinnikkeelle: muovinen kansi, joka suojaa kypäräkiinnikettä silloin kun NUVIZ ei ole kiinnitettynä.
- Kantopussukka, jossa voit säilyttää laitettasi suojaten sitä naarmuilta silloin kun se ei ole kiinni kypärässä.
- Micro-USB kaapeli, type B
- Printattu pikaopas
- Printatut ohjeet tuotteen turvallisesta käytöstä, rajoituksista, ja takuusta (= tämän käyttöohjeet sivut 46-54).

TÄRKEÄÄ! Myyntipakkaus ei sisällä verkkovirtalaturia eikä muistikorttia. Myyntipaketissa oleva NUVIZ-heijastusnäyttölaitteen alkuperäinen akku on uudelleenladattava. Älä koskaan laita eiuudelleenladattavaa akkua NUVIZ-heijastusnäyttölaitteeseesi, koska se voi räjähtää. Huomioi että NUVIZ-ohjaimen paristo EI ole uudelleenladattava.

Taltioidaksesi videoita NUVIZilla, tarvitset yhteensopivan class 10 (tai paremman) MicroSD kortin. Lisätietoja näet kohdasta **TEKNISET OMINAISUUDET.** Muiden kuin NUVIZin toimittamat MicroSD-kortit eivät välttämättä ole yhteensopivia NUVIZ-laitteesi kanssa.

Tutustuthan huolella NUVIZ-laitteesi käyttöön, näppäimiin, osiin, ja näyttöihin ennen kuin lähdet tien päälle uuden NUVIZ-laitteesi kanssa.

### PÄÄNÄKYMÄT NUVIZ HUD tarjoaa 5 päänäkymää.

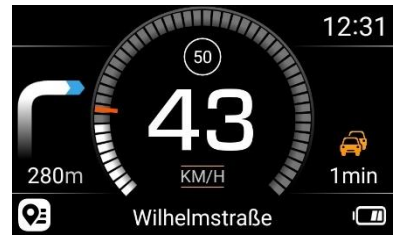

#### NOPEUSMITTARISTO

Ensimmäinen näkymä, missä näet esimerkiksi nopeutesi, nopeusrajoitukset, ja navigointiohjeet reittiopastuksen ollessa päällä. Tästä näkymästä voit lisäksi manuaalisesti ohittaa reittipisteen ja sammuttaa kameran.

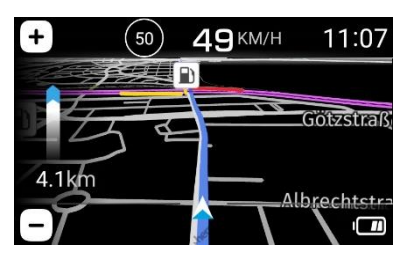

#### KARTAT

Näyttää sijaintisi kartalla, kuten myös esimerkiksi nopeutesi, nopeusrajoituksen, ja navigointiohjeet reittiopastuksen ollessa päällä. Näyttää myös online- (ts.lähes reaaliaikaiset) liikennetiedot kun olet aktivoinut tämän toiminnon.

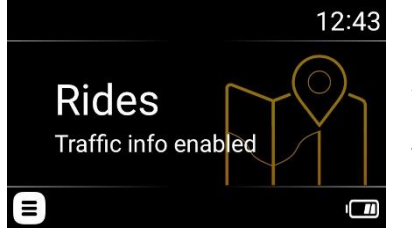

#### REITIT

Ajon aikana reittiopastukset valitaan, aloitetaan, ja lopetetaan Rides- eli REITIT-näkymästä. Täällä näet myös lisätietoja tämänhetkisestä reitistäsi, esimerkiksi arvioidun saapumisaikasi kohteeseen.

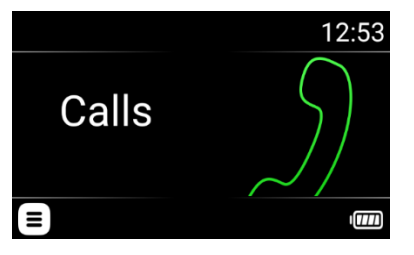

### PUHELUT

Puhelujen soittaminen ajon aikana tapahtuu Calls- eli PUHELUTnäkymän kautta.

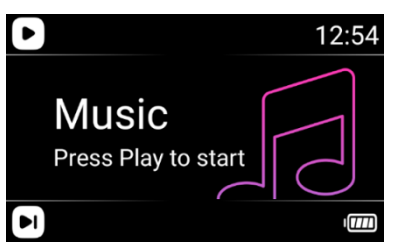

#### MUSIIKKI

Puhelimestasi/tabletistasi tulevaa musiikkia hallitset Music- eli MUSIIKKI-näkymän kautta.

Lisäohjeita NUVIZ-toiminnallisuuksien käytöstä löydät kappaleesta NUVIZ-sovelluksen ja NUVIZ-laitteen käyttö.

### TEKNISET OMINAISUUDET

NUVIZ HUD:

- Korkeus: 58 mm / 2.3" pääosa, 98 mm / 3.9" optinen moduuli
- Pituus: 148 mm / 5.8"
- Paksuus: 25-28 mm / 1-1.1" pääosa, 36 mm / 1.4" optinen moduuli
- Paino: 240 g / 8.5 oz. (sis. akun)
- Näytön koko: 0.294" / 65"@10m
- Näytön resoluutio: 800x480
- Näytön värit: 16M
- Näyttöteknologia: LCoS
- Pikselitiheys: 3175dpi / 14.5dpi@10m
- Kamera, valokuvaus ja video: 8MP valokuva, ja 1080p/30fps (tai 720p/60fps, käyttäjän valittavissa oleva) video
- Massamuisti: 16 GB
  - Käyttäjälle vapaa tila: ~10 GB karttadatalle.
- RAM: 1 GB
- Max. muistikorttikoko: 128 GB
- Muistikorttityyppi: MicroSD. Suositus: Class 10 tai UHS Class 1 tai UHS Class 3.
- USB2-liitin datan siirtoon ja lataukseen, ja 3.5 mm kuulokeliitin
- Vaihdettavissa oleva akku: Kyllä
- Akkutyyppi: 18650. Kapasiteetti 3250 mAh.
- OTA (Over-the-air) ohjelmistopäivityskyvykkyys: Kyllä
- Käyttötaajuus: 2402MHz-2480MHz (BT/LE), 2412MHz-2472MHz (802.11b/g/n(2.4GHz)HT20)
- Suurin lähetysteho / Wlan: 16dBm
- Suurin lähetysteho / BT: 9dBm

NUVIZ-ohjain:

- Korkeus: 13 mm / 0.5" + 6 mm / 0.2" keinukytkimen yläosaan
- Halkaisija: 46 mm / 1.8"
- Paino: 28 g / 1 oz.
- Vaihdettavissa oleva paristo: Kyllä
- Paristotyyppi: CR2032 Lithium 3V
- Käyttötaajuus: 2402MHz-2480MHz(BLE)
- Suurin lähetysteho: 0dBm

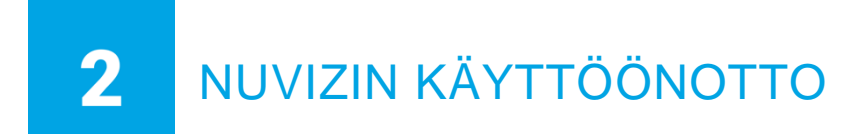

Voidaksesi nauttia NUVIZ-laitteestasi parhaalla mahdollisella tavalla, seuraa näitä ohjeita vähintään 24 tuntia ennen ensimmäistä ajoasi NUVIZ-heijastusnäyttölaitteen kanssa. Huomioi että kiinnitystarran liima vaatii n. 24 tuntia saavuttaaksen täyden lujuutensa.

Ensimmäiseksi sinun pitää ladata ja asentaa NUVIZ-sovellus (ts. NUVIZ App) puhelimeesi/tablettiisi.

TÄRKEÄÄ! NUVIZ ei vastaa minkään Android-puhelimen tai -tabletin osittaisesta tai täydellisestä yhteensopimattomuudesta niiden ohjelmistoversioista riippumatta. Huolimatta samasta käyttöjärjestelmästä, Android-laitteissa on merkittäviä eroja, niin eri valmistajien kuin eri mallienkin välillä, kuten myös eri valmistajien käyttäminen ohjelmistoversioiden välillä. Näin ollen on mahdollista, että jotkut ovat kokonaan tai osittain yhteensopimattomia. Osoitteesta www.rideNUVIZ.com löydät lisätietoja yhteensopivista ja testatuista puhemista/tableteista sekä ohjelmistoversioista.

# NUVIZ-SOVELLUKSEN ASENTAMINEN PUHELIMEEN TAI TABLETTIIN

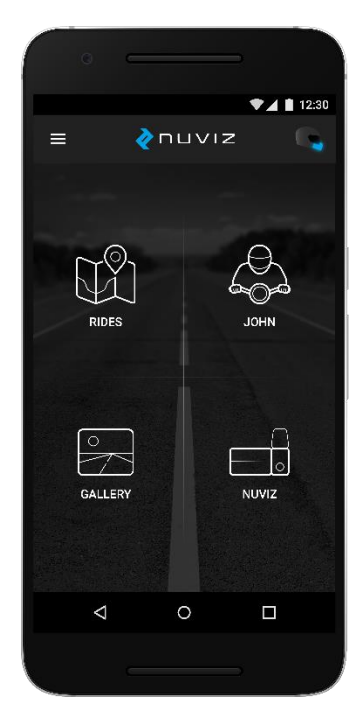

1. Mene Google Playhin tai Apple Storeen puhelimellasi/tabletillasi.

2. Kirjoita hakukenttään NUVIZ, ja asenna sovellus puhelimeesi tai tablettiisi. Avaa sovellus puhelimessasi tai tabletissasi. Seuraa ohjeita puhelimen tai tabletin ruudulla. Luodaksesi NUVIZ-tunnuksen, klikkaa Create new account ja syötä sähköpostiosoitteesi, luo salasana (muista se!), syötä maa, syntymäpäiväsi, ja etu- sekä sukunimesi. Sähköpostiisi lähetetään automaattisesti varmistuskoodi ("confirmation code"), jonka syötät sovelluksessa sovelluksen sitä kysyessä. Sitten napsautat vielä Create new account.

Vaihtoehtoisesti, on myös mahdollista klikata kohtaa Log in, ja käyttää omia Google tai Facebook-tunnuksiasi sisäänkirjautumiseen.

VINKKI! Jos olet jo käynnistänyt NUVIZ-laitteesi, sen heijastusnäytöllä näkyy opastusohjelma.

Jos annat vahingossa väärän sähköpostiosoitteen uutta tunnusta luodessasi, et tule saamaan varmistuskoodia. Tässä tapauksessa ota yhteys NUVIZ-tukeen (support@ridenuviz.com) tai yksinkertaisesti luo uusi tunnus.

Jos unohdat salasanasi ja tarvitset sitä, voit pyytää NUVIZ-sovellusta lähettämään sen omaan sähköpostiosoitteeseesi.

# PAINIKKEET JA OSAT

Nämä ovat moottoripyöräkypärääsi kiinnitettävän NUVIZ-heijastusnäyttötuotteesi painikkeet ja sen osat.

VINKKI. Välttääksesi vaurioita, älä laita NUVIZ-laitettasi taskuun missä on kovia tai naarmuttavia esineitä. Välttääksesi naarmuja, käytä myyntipaketista löytyvää suojapussukkaa suojataksesi NUVIZ kun se ei ole kiinni kypärässäsi.

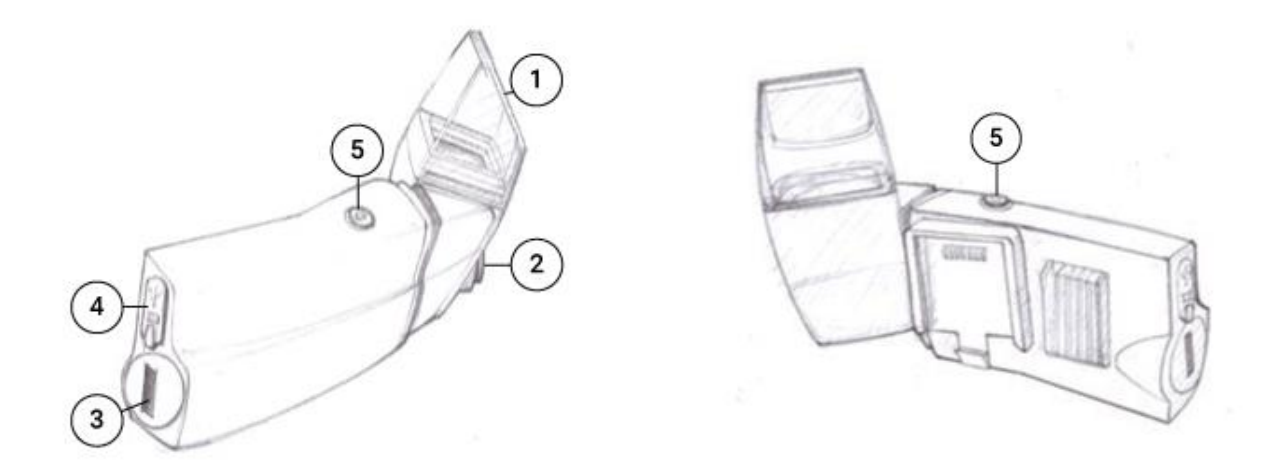

- 1. Head-up heijastusnäyttö (HUD-prisma, "combiner")
- 2. Kameralinssi
- 3. Akkutila (Yllä olevassa kuvassa, akkukansi on KIINNI-asennossa)

Laittaaksesi akun sisään tuotteeseen, avaa akkukansi myyntipaketista löytyvällä NUVIZavaimella. Käytä ainoastaan alkuperäisiä NUVIZ-akkuja (akkutyyppi 18650).

TÄRKEÄÄ! NUVIZ ei ole missään vastuussa jos käytät mitään muita kuin alkuperäisiä NUVIZakkuja NUVIZ-heijastusnäyttötuotteesi kanssa. NUVIZ-heijastusnäyttölaitteesi alkuperäinen akku on uudelleenladattava. Älä koskaan laita ei-uudelleenladattavaa akkua NUVIZheijastusnäyttölaitteeseesi, koska se voi räjähtää. Huomioi että NUVIZ-ohjaimen paristo EI ole uudelleenladattava.

4. USB-liitin ja muistikorttipaikka.

USB-liitäntä on micro-USB type B. Muistikortti on MicroSD-kortti, max. 128 gigabyteä. Pidä kumisuojus kunnolla kiinni moottoripyörällä ajon aikana jotta kosteutta ei pääse sisään laitteeseesi.

TÄRKEÄÄ! Myyntipakkaus ei sisällä muistikorttia.

5. Virtanäppäin.

Kytkeäksesi virran päälle, paina virtanäppäintä ja pidä se pohjassa kunnes heijastusnäyttöön ilmestyy valo.

Pimentääksesi näytön, paina virtanäppäintä lyhyesti. (NUVIZ ei sammu).

Aktivoidaksesi näytön uudelleen, paina virtanäppäintä lyhyesti, tai vaihtoehtoisesti mitä tahansa NUVIZ-ohjaimen nappia.

Kytkeäksesi virran pois, paina virtanäppäin pohjaan ja pidä se pohjassa kunnes näet heijastusnäytön valojen sammuvan.

Kun käynnistät NUVIZ HUD-laitteesi ensimmäisen kerran, se pyrkii automaattisesti pariutumaan NUVIZ-ohjaimesi kanssa. Ohjeet tähän löydät kohdasta "**NUVIZ-heijastusnäytön, ohjaimen, ja puhelimen/tabletin paritus**"

NUVIZ HUD-laite asennetaan kypärään NUVIZ-kypäräkiinnikkeen avulla. Ohjeet tähän löydät kohdasta "**NUVIZin asennus moottoripyöräkypärään.**"

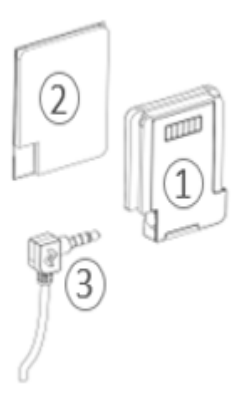

VINKKI. Kuulokkeet tulevat kiinni NUVIZ-kypäräkiinnikkeeseen.

- 1. NUVIZ-kypäräkiinnike
- 2. Liimatarra
- 3. Kuulokkeiden liitin

# AKUN ASENNUS JA VAIHTO

Ennen akun asennusta NUVIZ HUD eli -heijastusnäyttölaitteeseesi, avaa laitteen akkukansi myyntipakkauksessa tulleella NUVIZ-avaimella (käännä akkukantta vastapäivään pyöreään merkkiin asti). Käytä ainoastaan alkuperäisiä uudelleenladattavia NUVIZ-akkuja. Sulje akkukansi kääntämällä sitä myötäpäivään kunnes se on pystysuorassa asennossa. Tunnet mekaanisen vastuksen kun akkukansi on kiinni. Vara-akkuja voit ostaa osoitteesta <u>www.rideNUVIZ.com</u>.

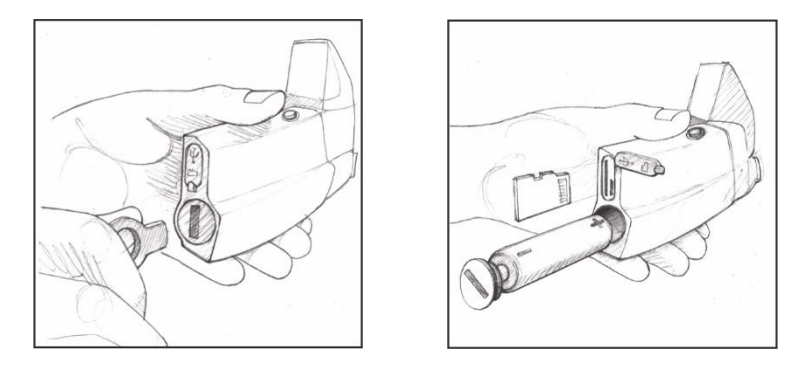

Ensimmäisessä kuvassa, akkukansi on KIINNI-asennossa, ja toisessa kuvassa akkukansi on AUKI-asennossa.

Muista kierrättää käytetyt akut paikallisten lakien ja määräysten mukaan. Lisätietoa saat paikallisilta jätehuoltoviranomaisilta.

### MUISTIKORTIN ASENNUS

Avaa USB-liittimen ja muistikorttipaikan päällä oleva kumisuojus. Liu´uta muistikortti paikalleen muistikorttilukijaan. Muistikortti on MicroSD-kortti, kooltaan max. 128 gigabyteä.

TÄRKEÄÄ! Muistikortti ei sisälly NUVIZ HUD-myyntipakkaukseen.

### LATAAMINEN

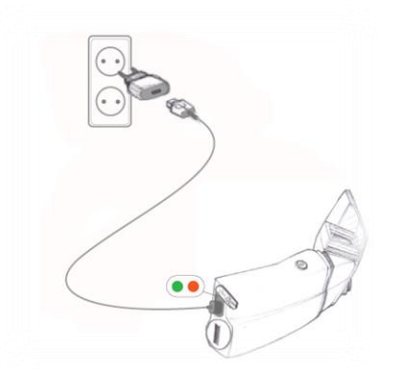

- 1. Avaa USB-liittimen ja muistikorttipaikan päällä oleva kumisuojus.
- 2. Kytke B-tyypin microUSB-laturi NUVIZ-laitteeseesi, ja laturi seinäpistorasiaan. NUVIZ ei suosittele USB-latausta tietokoneesta, koska se voi olla hyvin hidasta.

Latausindikaattori-LED loistaa punaisena ladattaessa. Kun akku on täynnä, valosta tulee vihreä. Voit tarkistaa NUVIZ HUD-laitteesi akun tarkan varaustilan puhelimesi/tablettisi NUVIZ-sovelluksesta. Akkua ladatessasi näet akun varaustilan myös suoraan NUVIZ-heijastusnäytöltä:

| ¢ک          | Lataa: Akun varaus on n. 0-9%       |
|-------------|-------------------------------------|
|             | Lataa: Akun varaus on n. 10-24%.    |
| 172         | Lataa: Akun varaus on n. 25-49%.    |
|             | Lataa: Akun varaus on n. 50-74%.    |
| <i>رگ</i> ا | Lataa: Akun varaus on n. 75-99%     |
| 15/2        | Akku on täynnä, ja ei enää lataudu. |

TÄRKEÄÄ! Myyntipakkaus ei sisällä verkkovirtalaturia. Älä koskaan laita ei-uudelleenladattavaa akkua NUVIZ-heijastusnäyttölaitteeseesi, koska se voi räjähtää.

VINKKI. Ottaessasi NUVIZ-akun myyntipakkauksesta oston jälkeen, akun varaustila on tyypillisesti 25% -30%. Sillä pääset alkuun mukavasti.

Pidä USB-liittimen ja muistikorttipaikan päällä oleva kumisuojus kunnolla kiinni moottoripyörällä ajon aikana jotta kosteutta ei pääse sisään laitteeseesi.

TÄRKEÄÄ! Älä lataa NUVIZ HUD-laitetta ajon aikana.

TÄRKEÄÄ! Älä käytä muita kuin BC1.1 tai BC1.2 tyypin USB-latureita. Muiden tyyppisten latureiden käyttö mitätöi takuun.

# **3** NUVIZ-OHJAIMEN KÄYTTÖÖNOTTO

NUVIZ-ohjain on NUVIZ HUD-laitteesi kauko-ohjain. Voit kiinnittää sen ohjaustankoon tai muuhun paikkaan moottoripyörässäsi, ja ottaa sen mukaasi helposti kun jätät moottoripyöräsi parkkiin. Paristo asennetaan NUVIZ-ohjaimen takapuolella olevan kannen alle.

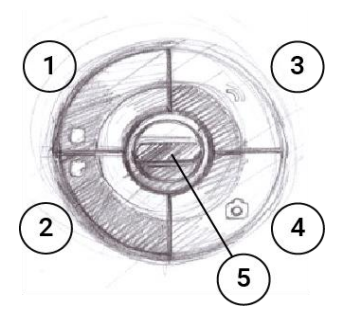

- Ylempi toimintanäppäin (vasen yläpainike). Lyhyt painallus: HUD-näytön vasemmassa yläkulmassa kulloinkin näkyvä toiminto. Pitkä painallus: Suora paluu NOPEUSMITTARISTO-näkymään (tehdasasetuksena).
- Alempi toimintanäppäin (vasen alapainike). Lyhyt painallus: HUD-näytön vasemmassa alakulmassa kulloinkin näkyvä toiminto. Pitkä painallus: Ottaa kuvakaappauksen sillä hetkellä näkyvästä HUD-näkymästä (tehdasasetuksena). (Löydät nämä kuvat puhelimestasi/tabletistasi NUVIZ-sovelluksesi Gallery-valikosta aivan kuten kaikki muutkin NUVIZ-laitteellasi ottamat kuvat).
- Ääninäppäin, ts. "Voice key" (oikea yläpainike). Lyhyt painallus: hiljentää audion, ja uudelleen painettaessa palauttaa sen. Pitkä painallus: aktoivoi Sirin / Google Assistantin.
- 4. Kameranäppäin (oikea alapainike). Lyhyt painallus aktivoi kameran etsimen, jonka jälkeen uudelleen lyhyesti painettaessa ottaa valokuvan, tai pitkään painettaessa aloittaa videokuvauksen. Videokuvaus päätetään niinikään pitkällä painalluksella.
- Keinukytkin (NUVIZ-ohjaimen keskellä). Liikkuu ylös ja alas. Lyhyt painallus (alas tai ylös): vaihtaa päänäkymää, ja selaa listoja. Pitkä painallus: aktivoi äänenvoimakkuuden säätötilan.

VINKKI. Voit vaihtaa näppäinten 1. ja 2. pitkien painallusten tehdasasetuksia puhelimesi/tablettisi NUVIZ-sovelluksella, jos sinulla on käytössäsi sekä NUVIZ HUD- että NUVIZ-sovelluksen ohjelmistoversio maaliskuulta 2018 (tai uudempi). NUVIZ-sovelluksessa, napsauta Menu-kuvaketta (

# NUVIZ-OHJAIMEN PARISTON ASENNUS JA VAIHTO

Asentaaksesi NUVIZ-ohjaimen pariston ensimmäistä kertaa tai vaihtaaksesi sen, avaa paristokansi myyntipaketista löytyvällä NUVIZ-avaimella. Laita paristo paikoilleen, varmista että sen "+" puoli on pariston kanteen päin, ja sulje pariston kansi. Käytä ainostaan CR2032 Lithium 3V paristoja, koska ne ovat oikean kokoisia.

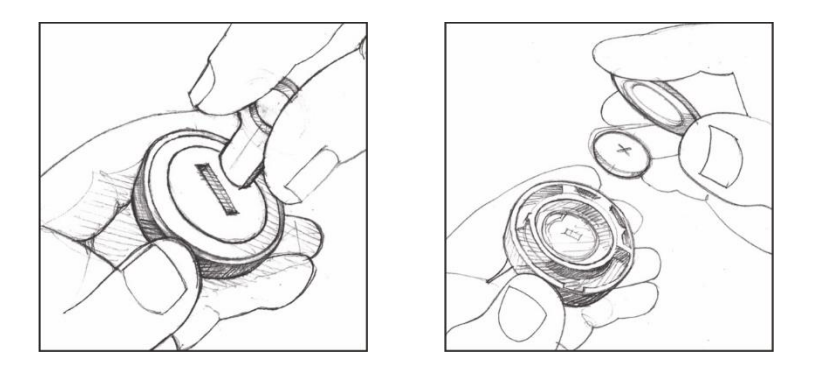

Muista kierrättää käytetyt akut paikallisten lakien ja määräysten mukaan. Lisätietoa saat paikallisilta jätehuoltoviranomaisilta.

NUVIZ-ohjain menee päälle kun painat mitä tahansa sen näppäimistä. Paritus NUVIZ HUDlaitteesi kanssa alkaa automaattisesti (kunhan olet vain ensin käynnistänyt NUVIZ HUDlaitteesi).

VINKKI. Voit nollata NUVIZ-ohjaimen poistamalla ja uudelleen asentamalla sen pariston, jolloin se täytyy parittaa uudelleen NUVIZ HUD-laitteesi kanssa. Ohjeet tähän löytyvät tämän käyttöohjeen **kappaleesta 4** ja "**USEIN KYSYTYT KYSYMYKSET**"-osiosta. Huomioi että NUVIZ-ohjaimen paristo EI ole uudelleenladattava.

Kun NUVIZ-ohjaimesi on ollut käyttämättä jonkun aikaa (n. 12 tuntia), se menee virransäästötilaan. Seuraavan kerran ajoon lähtiessäsi se menee uudelleen päälle kun painat mitä tahansa sen näppäintä. On normaalia että voit joutua painamaan sen näppäimiä muutamankin kerran ennen kuin NUVIZ vastaa sen painalluksiin. Uudelleenparitus ei ole tarpeen.

# 4 NUVIZ-HEIJASTUSNÄYTÖN, OHJAIMEN, JA PUHELIMEN/TABLETIN PARITUS

NUVIZ, NUVIZ-ohjain, ja puhelimesi/tablettisi paritetaan langattoman yhteyden avulla. Paritus tarkoittaa että luot käyttöyhteyden kaikkien näiden laitteiden kesken.

1. Paina virtanäppäintä ja pidä se pohjassa kunnes HUD-näyttö (ts. heijastusnäyttö) menee päälle käynnistymisen merkiksi.

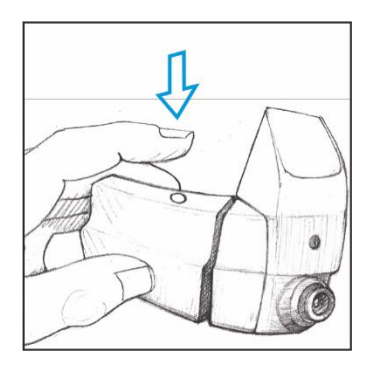

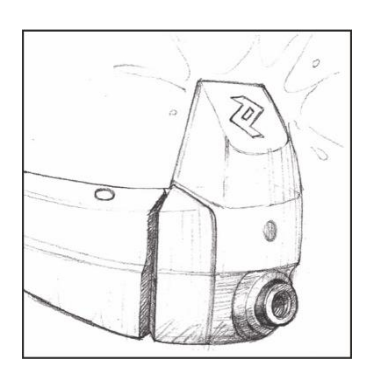

2. Paina mitä tahansa NUVIZ-ohjaimen näppäintä jotta ohjain aktivoituu. Katso NUVIZheijastusnäyttöä nähdäksesi ohjaimen toiminnot.

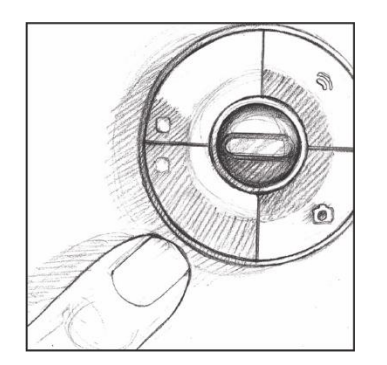

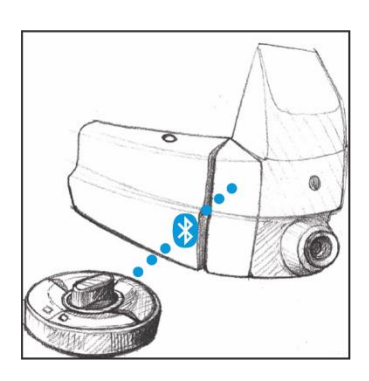

Paritus alkaa automaattisesti ja HUD-näytöllä näkyy parituksen tila: ohut katkoviiva tarkoittaa että paritus on käynnissä, ja paksu yhtenäinen viiva tarkoittaa että laitteet ovat pariutuneet onnistuneesti.

3. Avaa NUVIZ-sovellus puhelimellasi/tabletillasi, valitse NUVIZ > Connect your NUVIZ, ja seuraa ohjeita puhelimesi/tablettisi ruudulla.

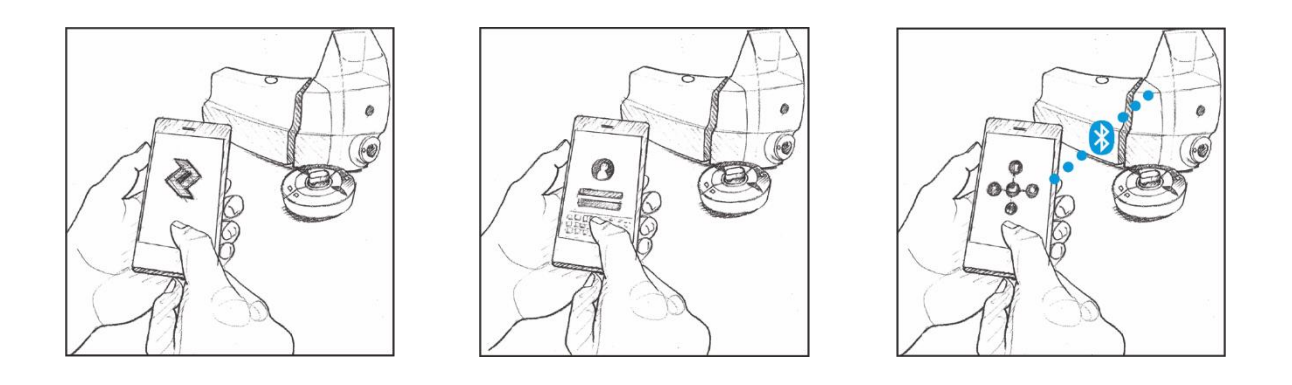

# YHTEYKSISTÄ

Voit aina tarkistaa paritustesi ja yhteyksiesi tilan NUVIZ-sovelluksesta. Riippumatta siitä missä NUVIZ-sovelluksen näkymässä olet, aina kun näet Kypärä-kuvakkeen ( ), voit napsauttaa sitä, ja Connections (ts. "Yhteydet") -näkymä aukeaa. Aktiiviset yhteydet näkyvät sinisinä ympyröinä ja sinisinä viivoina vastaavien yhteyspisteiden välillä: NUVIZ, NUVIZ-ohjain, puhelin/tabletti, WLAN, Bluetooth®-kuulokkeet.

Alla esimerkkikuva Connections-näkymästä ilman aktiivisia yhteyksiä. HUOM! Esimerkkikuva on iPhonesta. (Android on erittäin samankaltainen).

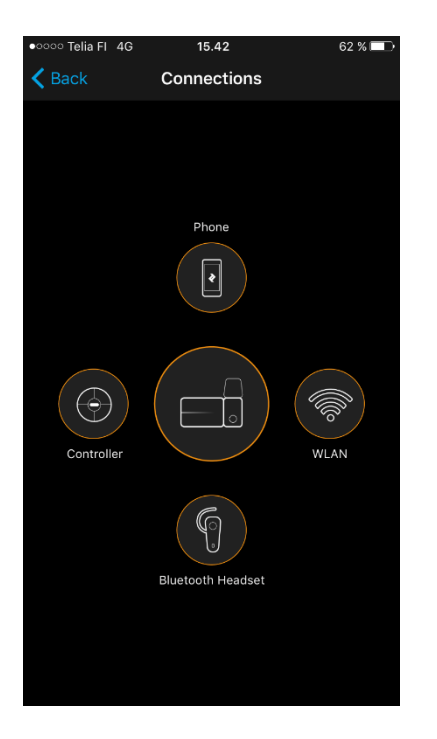

Yhteyksien ollessa aktiivisia, NUVIZ-sovelluksen oikean yläkulman Kypärä-kuvakkeen alaosa loistaa sinisenä, kuten alla näkyvässä kuvassa:

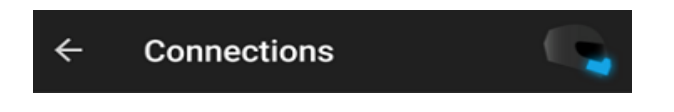

VINKKI. Napsauttamalla Connections-näkymän ikoneita näet lisätietoja yhdistetyistä laitteista. Jos joku yhteys ei näytä toimivan, napsauta kyseisen yhteyden laitetta, ja NUVIZ-sovellus pyytää sinua joko muodostamaan yhteyden uudelleen tai suorittamaan parituksen uudelleen. Seuraa ohjeita ruudulla.

# 5 NUVIZIN ASENNUS MOOTTORIPYÖRÄKYPÄRÄÄN

VINKKI. Varmistaaksesi kiinnityksen pitävyyden, kiinnitä kypäräkiinnike kypärään vähintään 24 tuntia ennen ensimmäistä ajoa.

Ennen kiinnitystä kypärään, laita NUVIZ päälle: NUVIZ on helpompi asentaa kun sen näyttö on päällä. Tämä varmistaa parhaan mahdollisen kohdistuksen.

Laita kypärä päähäsi. Oikea paikka löytyy kypärän oikealta puolelta siten, että HUD-näyttö on linjassa suoraan oikean silmäsi edessä. Käytä peiliä löytääksesi oikea paikka NUVIZ-laitteellesi. Käytä molempia käsiäsi säätäessäsi näkymän kohdilleen.

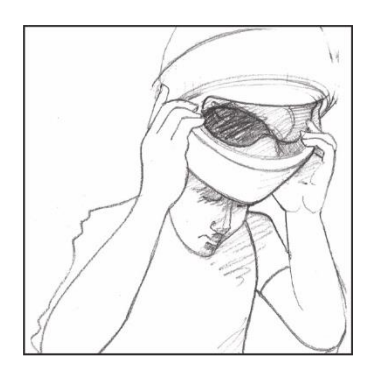

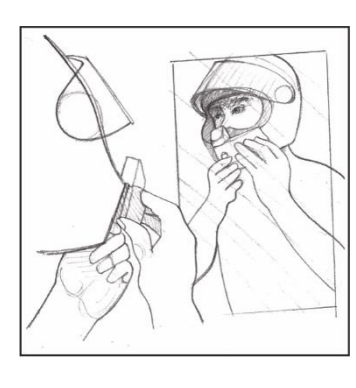

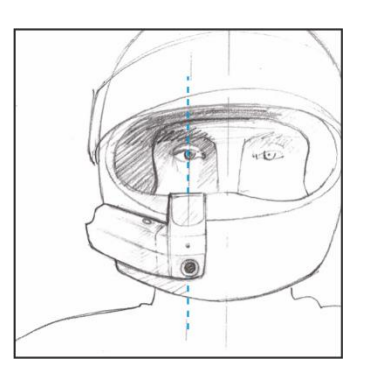

VINKKI. NUVIZ-laitteessasi on sarana joka mahdollistaa sen liikuttamisen sekä ylös-alas että vasemmalle-oikealle. Käännä heijastusnäyttö saranalla sellaiseen kulmaan missä näet sen parhaiten. Sarana sallii säätämisen neljään suuntaan.

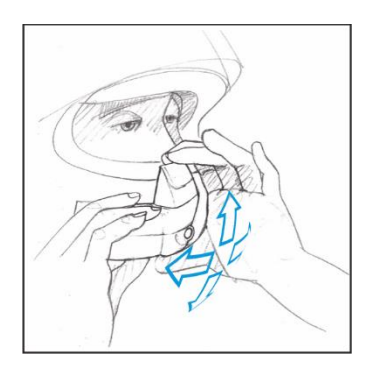

VINKKI. Kun käynnistät NUVIZ HUD-laitteesi ensimmäistä kertaa, näet katselukulman säätämisen helpottamiseksi tehdyn erityisen säätökuvan.

- 1. Ennen NUVIZ-kypäräkiinnikkeen liimaamista paikoilleen, puhdista kypäräsi perusteellisesti siitä kohdasta mihin aiot sen asentaa.
- 2. Poista 1/3 kypäräkiinnikkeen tarran suojakalvosta. Paina NUVIZ kypärää vasten varovasti paikalleen.

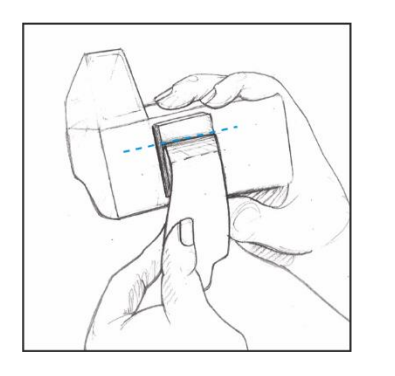

3. Varmista kiinnittäneesi NUVIZ oikealle paikalleen: sinun tulisi nähdä koko heijastusnäyttö selvästi. Varmista myös, että pystyt avaamaan ja sulkemaan kypäräsi visiirin niin että NUVIZ ei häiritse visiirin liikettä. Vasta tämän jälkeen poista tarran suojakalvosta sen loppuosa, ja pidä sen jälkeen NUVIZ paikoillaan ja paina sitä tiukasti kypärääsi vasten varmistaaksesi pitävä kiinnitys.

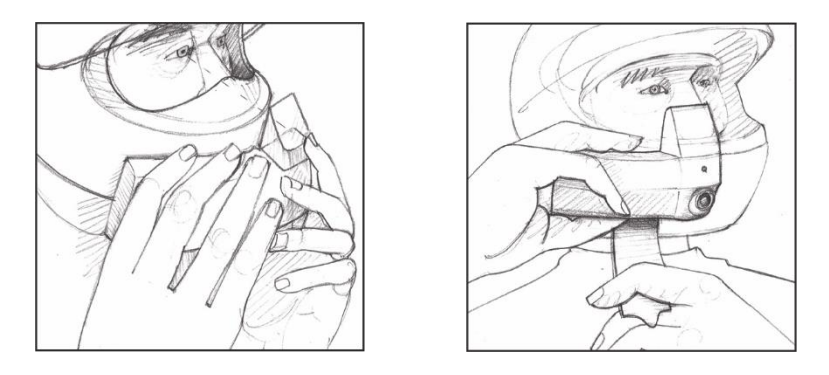

VINKKI. Jos et ole asennuksen jälkeen jostain syystä tyytyväinen asennuspaikkaan, ei huolta: kypäräkiinnikkeen tarran voi irroittaa hammaslangalla. Ohjeet tähän löytyvät tämän käyttöohjeen "USEIN KYSYTYT KYSYMYKSET"-osiosta.

TÄRKEÄÄ! Varmistaaksesi kiinnityksen pitävyyden, kiinnitä kypäräkiinnike kypärään vähintään 24 tuntia ennen ensimmäistä ajoa.

HUOM! Kypäräkiinnikkeen tarran liimapinnan ei tarvitse koskea kypärän pintaa kauttaaltaan – n. 2/3 tai enemmän riittää.

VINKKI. Katso asennusvideomme web-osoitteessa https://www.youtube.com/ridenuviz/videos.

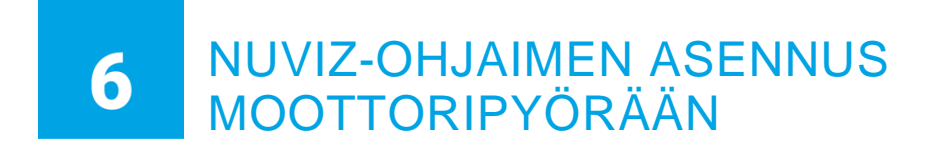

NUVIZ-ohjain kiinnittyy sitä varten tehtyyn pyöreään aluslevyyn kiertämällä. Aluslevy asennetaan moottoripyörään kiinteästi. Aluslevyn voi asentaa moottoripyörään kolmella eri tavalla.

Aseta NUVIZ-ohjain aluslevyn päälle ja kierrä sitä hieman myötäpäivään: tunnet kun ohjain lukittuu paikoilleen. Voit ottaa NUVIZ-ohjaimen helposti mukaasi jättäessäsi moottoripyöräsi parkkiin: kierrä ohjainta hieman vastapäivään, ja nosta se ylös aluslevystä.

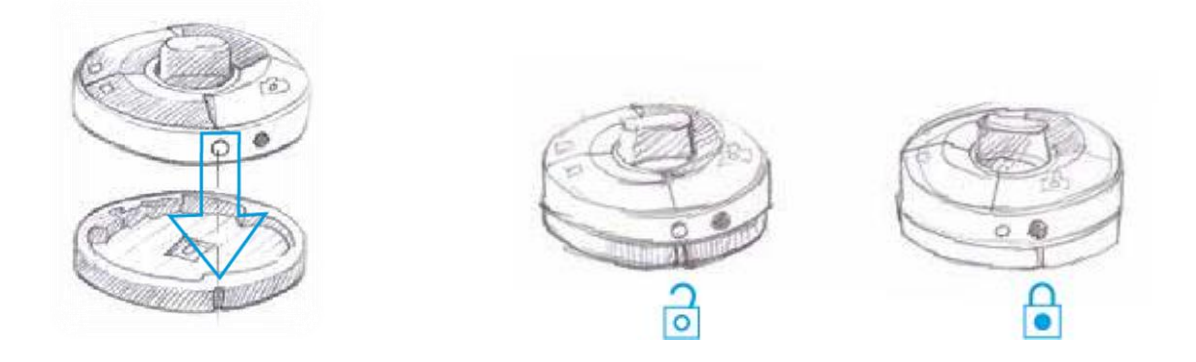

Voit asentaa NUVIZ-ohjaimen aluslevyn moottoripyörääsi kolmella eri tavalla:

A. Ohjaustankoon M1-ohjaustankokiinnikkeellä.

B. Ohjaustankoon vilkkuyksikön päälle, käyttämällä pyöreää siivekemäisesti suunniteltua M2asennuslevyä & tarraa (kiinnittämällä NUVIZ-ohjaimen asennusosan toiseen päähän, toisella tarralla).

C. Vapaavalintaiseen paikkaan, kiinnittämällä aluslevyn suoraan tarralla.

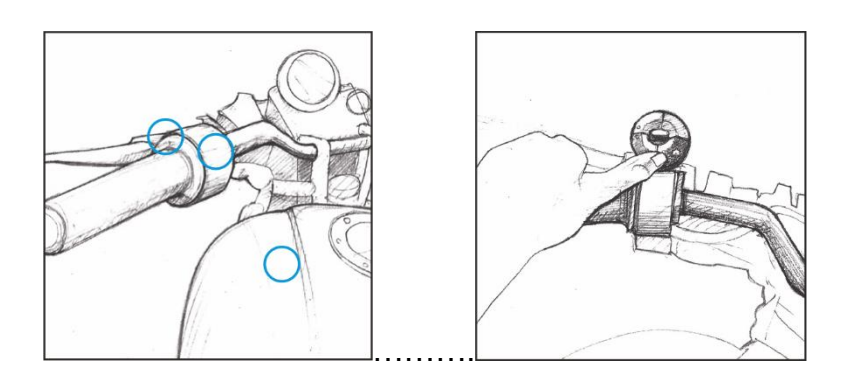

### A. NUVIZ-OHJAIMEN ASENNUS OHJAUSTANKOON

Käytä yleismallista ohjaustankokiinnikettä M1. Ohjaustankokiinnike M1:ssä on kaksi osaa: M1a ja M1b. M1b on osista se, mihin kiinnität NUVIZ-ohjaimen aluslevyn. Sitten kiinnität M1a-osan M1b-osaan ruuvilla ja mutterilla. Lopuksi kiinnität M1a-osan ohjaustankoon U:n muotoisella tarralla.

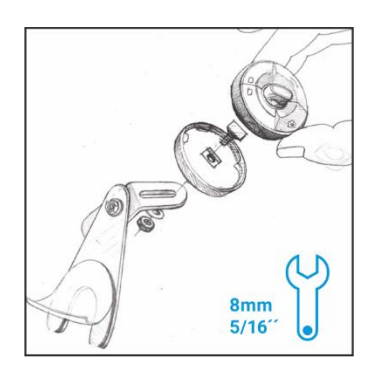

## B. NUVIZ-OHJAIMEN ASENNUS ASENNUSLEVYLLÄ

Mikäli ohjaustankokiinnike M1 ei sovi moottoripyörääsi, voit sen sijaan käyttää M2-kiinnikettä.

Pitävän kiinnityksen varmistaaksesi, aloita taivuttamalla M2-asennuslevyn "siivekkeitä" tarpeen mukaan (s.o. riippuen asennusalustan muodosta), ja kiinnitä siivekemäinen tarra M2asennuslevyyn vasta taivutuksen jälkeen. Kiinnitä tämän jälkeen M2-asennuslevy moottoripyörääsi. Lopuksi, poista pyöreän tarran suojakalvo, ja paina NUVIZ-ohjain siihen kiinni.

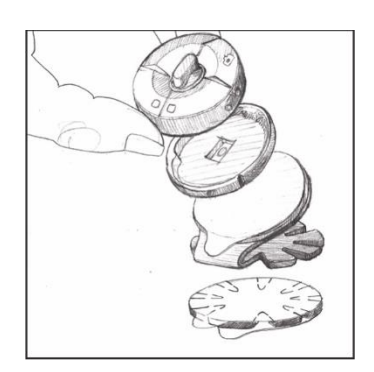

# C. NUVIZ-OHJAIMEN ASENNUS TARRALLA

Kiinnitä NUVIZ-ohjaimen aluslevy myyntipaketissa mukana tulleella tarralla vapaavalintaiseen paikkaan moottoripyörääsi. Varmistaaksesi kiinnityksen pitävyyden, kiinnitä NUVIZ-ohjain moottoripyörääsi vähintään 24 tuntia ennen ensimmäistä ajoa.

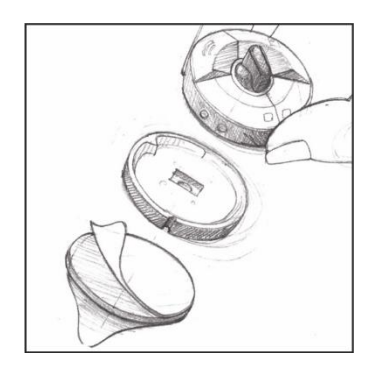

VINKKI. Katso asennusvideomme web-osoitteessa https://www.youtube.com/ridenuviz/videos.

# 7 KUULOKKEIDEN ASENNUS

NUVIZ suosittelee käyttämään myyntipaketin mukana tulevia NUVIZ-kuulokkeita.

1. Laita kuulokkeiden liitin paikoilleen NUVIZ-kypäräkiinnikkeeseen.

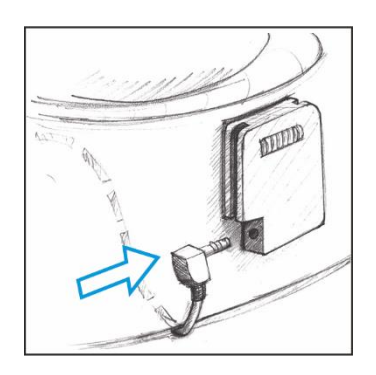

2. Asenna mikrofoni sopivaan paikkaan kypäräsi sisään.

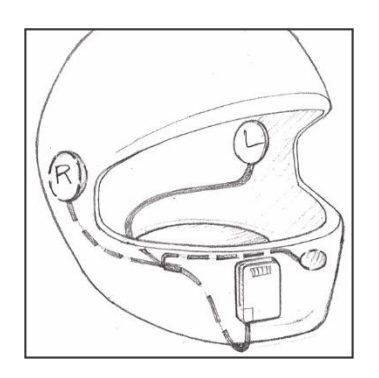

3. Asenna korvakuulokkeet sopiviin paikkoihin kypäräsi sisään.

TÄRKEÄÄ! Ole varovainen kuulokkeiden äänenvoimakkuuden kanssa. Altistus suurille äänenvoimakkuuksille voi vaurioittaa tai heikentää kuuloa.

# BLUETOOTH-KUULOKKEIDEN KÄYTTÖ NUVIZIN KANSSA

Voit käyttää olemassaolevia Bluetooth-kuulokkeitasi NUVIZ-laitteesi kanssa, kunhan Bluetoothkuulokkeesi ovat samojen Bluetooth-spesifikaatioiden mukaiset, ja tukevat samoja Bluetooth profiileja kuin NUVIZ (A2DP/"mediaprofiili", ja HFP/"puhelinprofiili"). Mikäli käytät olemassaolevia kuulokkeitasi, ei sinun tarvitse asentaa NUVIZ-kuulokkeita kypärääsi. Voit myös mahdollisesti pystyä käyttämään olemassaolevien Bluetooth-kuulokkeidesi ominaisuuksia kuten ennen. Esimerkiksi, jos olemassaolevissa kuulokkeissasi on Bluetooth-kypäräpuhelinominaisuus, ja jätät ne kypärääsi, voit jatkaa niiden käyttöä kuten ennenkin, ja kuulet niillä äänet myös NUVIZlaitteestasi. TÄRKEÄÄ! Bluetooth-teknologian rajoitteellisuudesta johtuen, jotkut NUVIZ-ominaisuudet eivät toimi parhaalla mahdollisella tavalla Bluetooth-kuulokkeita käytettäessä. Esimerkiksi, kun aloitat videokuvauksen, musiikin toisto keskeytyy automaattisesti.

Parittaaksesi ja yhdistääksesi olemassaolevat Bluetooth-kuulokkeesi ja NUVIZ, avaa NUVIZsovellus > napsauta Kypärä-kuvaketta <a> Connections-näkymä aukeaa. Sen jälkeen napsauta Bluetooth-kuulokkeiden kuvaketta <a> ja seuraa ohjeita puhelimen ruudulla. Kun yhteys on luotu ja aktiivinen, Bluetooth-kuulokkeiden kuvakkeen ympärillä näkyy Connectionsnäkymässä sininen ympyrä, ja myös sininen viiva NUVIZ-laitteeseesi.</a>

Voit yhdistää yhdet Bluetooth-kuulokkeet kerrallaan NUVIZ-laitteeseesi. Huomaa että Bluetoothkuulokkeesi voivat sen lisäksi pystyä yhdistymään muihin Bluetooth-kuulokkeisiin, kunkin kuulokkeiden ominaisuuksista riippuen. Lisätietoja näet Bluetooth-kuulokkeidesi käyttöoppaasta.

Käyttäessäsi Bluetooth-kuulokkeita NUVIZ-laitteesi kanssa (kuskina): Varmista että NUVIZ-kypäräkiinnikkeeseen ei ole liitetty langallisia kuulokkeita. Kun Bluetooth-kuulokkeesi ovat päällä ja yhdistettyinä NUVIZ-laitteeseesi, reitittyy kaikki NUVIZaudio (molempiin suuntiin) aina Bluetooth-kuulokkeittesi kautta.

Mikäli sinulla on ongelmia joidenkin äänien kuulemisessa, varmista että puhelimesi on yhteydessä *ainoastaan* NUVIZ-laitteeseesi, *eikä* Bluetooth-kuulokkeisiisi.

# KESKUSTELU MATKUSTAJAN KANSSA

Jos haluat keskustella matkustajasi kanssa ajon aikana, asenna langalliset NUVIZ-kuulokkeet omaan kypärääsi, yhdistä ne NUVIZ-kypäräkiinnikkeeseen, ja parita & yhdistä matkustajasi Bluetooth-kuulokkeet omaan NUVIZ-laitteeseesi NUVIZ-sovelluksen Connections-näkymän kautta.

- 1. Avaa NUVIZ-sovellus.
- 2. Napsauta Kypärä-kuvaketta 🔍.
- 3. Napsauta Bluetooth-kuulokkeiden (Bluetooth headset) kuvaketta <sup>(9)</sup>.

Kun matkustajasi Bluetooth-kuulokkeet ovat päällä ja yhdistettyinä omaan NUVIZ-laitteeseesi, kypäräpuhelinyhteys Bluetoothin kautta on aina auki, ellet mykistä sitä NUVIZ-ohjaimen Ääninäppäimellä. Merkiksi Ääninäppäimen painalluksesta näet myös HUD-näytölläsi aina ilmoituksen intercom disabled/enabled (riippuen mykistätkö/poistatko mykistyksen).

TÄRKEÄÄ! Langallisten NUVIZ-kuulokkeiden liittäminen NUVIZ-kypäräkiinnikkeeseen priorisoituu aina automaattisesti minkä tahansa Bluetooth-kuulokeyhteyden yli. Käytännössä tämä tarkoittaa sitä, että jos olet yhdistänyt Bluetooth-kuulokkeet NUVIZ-laitteeseesi, ja yhdistät myös langalliset kuulokkeet kypäräkiinnikkeeseen, Bluetooth-kuulokkeista tulee matkustajan kuulokkeet, ja kuski käyttää langallisia kuulokkeita.

# 8 NUVIZIN IRROITUS JA UUDELLEENKIINNITYS

# NUVIZIN IRROITUS KYPÄRÄKIINNIKKEESTÄ, JA KIINNITYS TAKAISIN

Irroittaaksesi NUVIZ-laitteesi sen kypäräkiinnikkeestä, paina NUVIZ-laitteesi takana alhaalla olevaa vapautusnappia poispäin itsestäsi, jonka jälkeen NUVIZ liukuu ylöspäin työntäessä sitä alhaaltapäin, ja lopulta irtoaa.

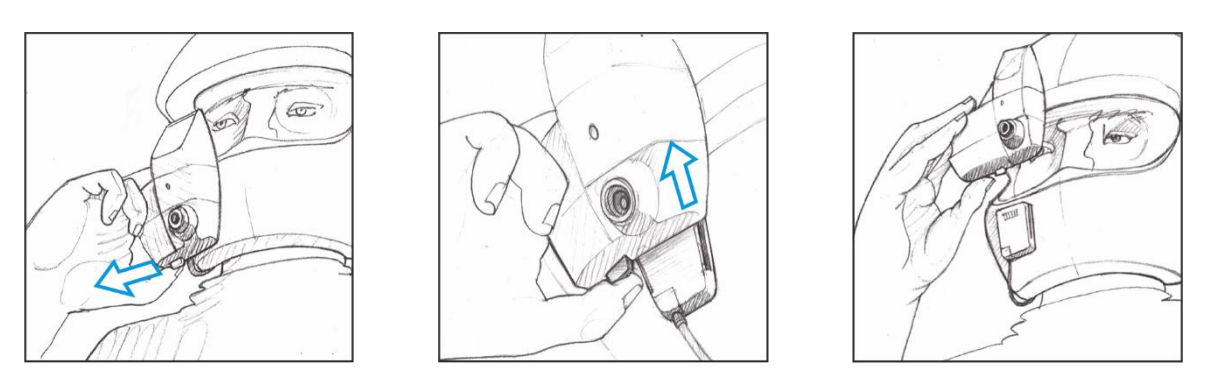

Uudelleenkiinnitys hoituu päinvastaisessa järjestyksessä: liu´uta NUVIZ kypäräkiinnikkeen yläosasta alaspäin niin että kypäräkiinnikkeen ja NUVIZ-laitteesi metalliset liittimet kohtaavat. Kuulet naksahduksen kun NUVIZ on paikoillaan.

# VINKKEJÄ NUVIZIN KÄYTTÖÖN

NUVIZ saattaa lämmitä käytön aikana. Tämä on normaalia.

Suosittelemme että laitat myyntipaketin mukana tulleen muovisen suojakannen paikoilleen suojataksesi kypäräkiinnikettä, kun NUVIZ ei ole käytössä.

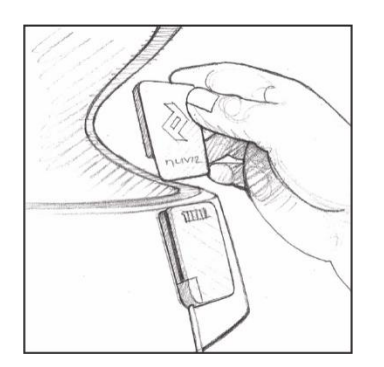

Pidä NUVIZ puhtaana. Suosittelemme, että käytät mikrokuituliinaa puhdistaessasi heijastusnäyttöä.

VINKKI. Myyntipaketissa mukana tuleva kantopussukka on tehty mikrokuitukankaasta, joten voit käyttää puhdistukseen sitä. Varmistathan kuitenkin ensin, että siinä ei ole hiekansiruja eikä muutakaan mikä voisi naarmuttaa optisia pintoja.

VINKKI. Välttääksesi vaurioita, älä laita NUVIZ-laitettasi taskuun missä on kovia tai naarmuttavia esineitä. Välttääksesi naarmuja, käytä myyntipaketista löytyvää suojapussukkaa suojataksesi NUVIZ kun se ei ole kiinni kypärässäsi.

#### HUD-PRISMAN VAIHTO

Läpinäkyvä prismamainen osa mihin katsot nähdäksesi heijastusnäytön on nimeltään "combiner". Jos vahingossa naarmutat tai muutoin vaurioitat sitä, voit vaihtaa sen uuteen: uuden osan tilaaminen onnistuu helposti web-sivuiltamme <u>www.rideNUVIZ.com</u>. Voit myös irroittaa combinerin kunnollista puhdistusta varten.

Irroittaaksesi combinerin NUVIZ HUD-laitteestasi, levitä sen läpinäkyviä sivuseiniä varovasti, ja liu´uta samalla combiner eteenpäin.

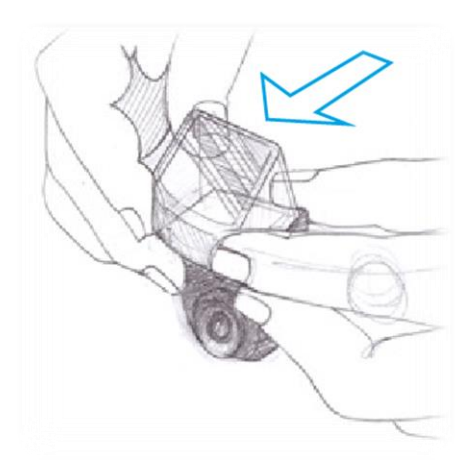

Kiinnittääksesi uuden combinerin, liu´uta se takaperin paikoilleen, levittäen samalla sen sivuseiniä hienoisesti. Kuulet naksahduksen kun se on liukunut paikoilleen.

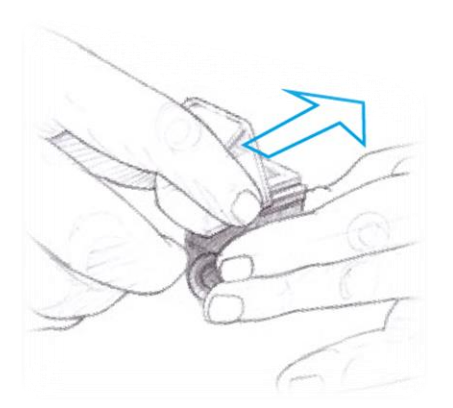

TÄRKEÄÄ! Älä yritä avata mitään NUVIZ-laitteita itse. Avaaminen mitätöi takuun. Ainoastaan akku- ja paristokannet ovat tarkoitettuja itse avattaviksi (NUVIZ HUD-akun & NUVIZ-ohjaimen pariston vaihdon yhteydessä).

# NUVIZ-SOVELLUKSEN JA NUVIZ-LAITTEEN KÄYTTÖ

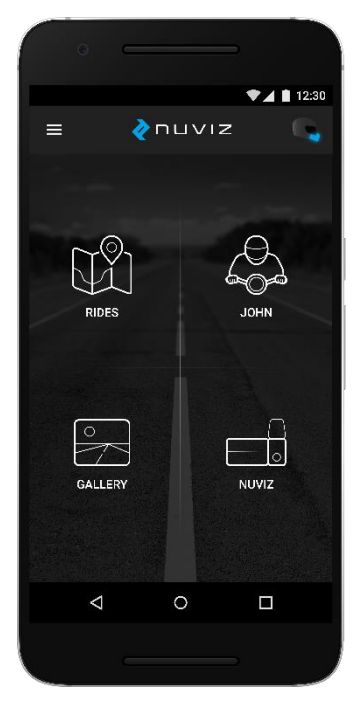

Aloittaessasi NUVIZ-käytön, pitää sinun ensin ladata puhelimeesi/tablettiisi NUVIZ-aplikaatio, ts. NUVIZ-sovellus. Lisätietoa tästä löydät kohdasta "**NUVIZin käyttöönotto.**"

TÄRKEÄÄ! NUVIZ ei vastaa minkään Android-puhelimen tai -tabletin osittaisesta tai täydellisestä yhteensopimattomuudesta niiden ohjelmistoversioista riippumatta. Huolimatta samasta käyttöjärjestelmästä, Android-laitteissa on merkittäviä eroja, niin eri valmistajien kuin eri mallienkin välillä, kuten myös eri valmistajien käyttäminen ohjelmistoversioiden välillä. Näin ollen on mahdollista, että jotkut ovat kokonaan tai osittain yhteensopimattomia. Osoitteesta www.rideNUVIZ.com löydät lisää tietoa yhteensopivista ja testatuista puhemista/tableteista sekä ohjelmistoversioista.

VINKKI. Nauttiaksesi aina täydestä NUVIZ-käyttökokemuksesta, älä kirjaudu ulos NUVIZ-sovelluksesta.

NUVIZ-sovellus koostuu neljästä pääosasta:

- Rides reittien suunnitteluun ja tallentamiseen
- Profile omien tietojen ja ajostatistiikan hallintaan ja seuraamiseen. Sovelluksen päänäkymässä näet oman nimesi tämän osan otsikkona.
- Gallery valokuvia ja videoita varten
- NUVIZ ensimmäisen käyttökerran laiteparituksiin, käyttöohjeen lukemiseen,

ohjevideoiden katseluun, ja lisälaitteiden ostoon.

# ASETUSTEN RÄÄTÄLÖIMINEN

NUVIZ-sovelluksessa, napsauta Menu-kuvaketta ( ) > Settings (Asetukset).

Asetuksissa voit, esimerkiksi,

- vaihtaa NUVIZ-tilisi (ts. NUVIZ-tunnuksesi) salasanan
- vaihtaa NUVIZ-laitteesi aikaa ja ajannäyttötapaa
- ladata karttoja ja ääniopastuksen NUVIZ-laitteeseesi
- vaihtaa NUVIZ-ohjaimesi pitkien painallusten toimintoja
- aktivoida online-toimintoja (esim. navigointi online-liikennetiedoilla)
- vaihtaa NUVIZ-kameran asetuksia, ja
- määrittää WLAN-yhteyden NUVIZ-laitteellesi.

# KARTTOJEN LATAAMINEN NUVIZIIN

Voidaksesi navigoida NUVIZ-heijastusnäyttölaitteellasi, sinun pitää ensin ladata siihen tarvittavat kartat puhelimellasi/tabletillasi. Voit myös ladata ääniopasteet.

Avaa NUVIZ-sovellus, ja napsauta Android-puhelimellasi/tabletillasi Menu-kuvaketta ( $\blacksquare$ ) > Settings > Download maps tai Download and choose Voice guidance. iPhonella/iPadillä, valitse Menu-kuvake ( $\blacksquare$ ) > Settings > Navigation > Download Maps tai Download and choose Voice Guidance. Valitse haluamasi kartat ja ääniopasteet. Ne latautuvat automaattisesti NUVIZ-laitteeseesi, kunhan se vaan on yhteydessä puhelimeesi/tablettiisi. Lataamiseen tarvitset WLAN-yhteyden.

VINKKI. Karttojen lataus saattaa kestää, joten älä jätä sitä viime hetkeen ennen ajoon lähtöä.

VINKKI. Jos WLAN-verkkoa ei ole saatavilla, tai jos sinulla on nopea mobiilidatayhteys puhelimessasi/tabletissasi, voit käyttää puhelimesi/tablettisi WLANia karttojen ja ääniohjeiden lataamiseen.

Aktivoi puhelimesi/tablettisi WLAN-jaon yhteyspiste (ei ainoastaan WLANia) ennen kuin aloitat karttojen ja ääniohjauksen lataamisen NUVIZ-sovelluksella. Ennen kuin käytät mobiilidataa suurten tietomäärien lataamiseen, muista tarkistaa mobiilidatasopimuksesi ja sen kustannukset palveluntarjoajaltasi välttyäksesi odottamattomilta datakustannuksilta.

VINKKI. Tyypillisesti löydät WLAN-jaon monissa Android-puhelimissa/tableteissa niiden asetuksissa, kohdassa Share Connection ("Jakaminen" / "Mobiilitukiasema ja yhteyden jako") tai Portable hotspot ("Wi-Fi-tukiasema" / "Mobiilitukiasema"), kun taas iPhonessa/iPadissä sen nimi on usein Personal Hotspot ("Oma yhteyspiste"). Laita se päälle, ja voit käyttää omaa puhelintasi/tablettiasi WLAN-tukiasemana. Kun olet aktivoinut puhelimesi/tablettisi WLANtukiasemajaon, NUVIZ-sovellus menee laitteen WLAN-hallintanäkymään, missä voit sitten valita k.o. WLAN-tukiaseman ja kirjoittaa tämän jaetun tukiasemapisteen salasanan. (Salasanan näet puhelimestasi/tabletistasi).

Huomaa että iPhone/iPad saattaa käyttäytyä niin, että löytääksesi oman iPhonesi/iPadisi hotspotin NUVIZ-sovelluksellasi, se vaatii yhden aiemman (aktiivisen) WLAN hotspot-yhteyden jonkun toisen laitteen kanssa.

Kun WLAN on yhdistetty NUVIZ-sovellukseesi, karttojen & ääniopasteiden lataus voi alkaa. Lisätietoja puhelimesi/tablettisi käytöstä WLAN-jakoon löydät puhelimesi/tablettisi käyttöohjeesta.

### KARTTOJEN LATAAMINEN PUHELIMEEN TAI TABLETTIIN

Voit suunnitella ajoreitit NUVIZ HUD-laitteeseesi puhelimesi/tablettisi NUVIZ-sovelluksella. Oletusarvoisesti käytät tehdasasetuksena online-karttoja: NUVIZ-sovelluksessa ei ole esiladattuja offline-karttoja. Näin ollen puhelimesi/tablettisi pitää olla online, ts. sillä pitää olla yhteys dataverkkoon (WLAN tai mobiilidata) kun suunnittelet ajoreittejä --- ellet sitten päätä ladata karttoja myös puhelimeesi/tablettiisi.

Ladataksesi karttoja puhelimeesi/tablettiisi, avaa NUVIZ-sovellus, ja napsauta Androidpuhelimellasi/tabletillasi Menu-kuvaketta ( ) > Settings > Download maps > PHONE > DOWNLOAD. iPhonella/iPadillä, valitse Menu-kuvake ( ) > Settings > Navigation > Download Maps > PHONE > DOWNLOAD. Valitse haluamasi kartat ja lataa ne. Ennen kuin käytät mobiilidataa suurten tietomäärien lataamiseen, muista tarkistaa mobiilidatasopimuksesi ja sen kustannukset palveluntarjoajaltasi välttyäksesi odottamattomilta datakustannuksilta.

HUOM! On oma valintasi, haluatko käyttää offline- vai online-karttoja puhelimessasi / tabletissasi.

TÄRKEÄÄ! Voidaksesi ladata ja käyttää offline-karttoja Android/iOS puhelimessasi/tabletissasi, sinulla tulee olla käytössäsi lokakuussa 2017 (tai myöhemmin) julkaistu NUVIZ-sovelluksen ohjelmistoversio. Lisätietoja ohjelmistoversioista saat osoitteesta <u>www.rideNUVIZ.com/support/softwarereleases</u>.

### **REITIN SUUNNITTELU**

- 1. NUVIZ-sovelluksessa, napsauta Rides.
- Napsauta Plus ("+") kuvaketta luodaksesi uuden reitin. Jos et halua aloittaa reittiäsi nykyisestä sijainnistasi (vaan jostain muualta) napsauta my location-kenttää, ja syötä reitillesi alkupiste.
- 3. Halutessasi lisätä reitillesi välireittipisteen, syötä se Via-kenttään. Poistaaksesi välireittipisteen, napsauta Delete-kuvaketta (□).
- 4. Halutessasi uudelleenjärjestellä reittipisteitä, paina k.o. reittipistettä pitkään, ja sen jälkeen raahaa se uudelle paikalleen, ja päästä irti. Huomaa että iPhonella sinun pitää raahata reittipiste valitsemalla uudelleenjärjestelykuvake
- 5. Syötä määränpääsi To-kenttään.
- Pyyhkäise ruudun oikeassa laidassa näkyvä "verho" vasemmalle jos haluat nähdä / muokata reitin optioita (Options).
- 7. Valitse joko Save tai Start

VINKKI. Jos et halua aloittaa navigointia välittömästi, valitse Save, ja reitti tallentuu myöhäisempää käyttöä varten. Kun käynnistät NUVIZ HUD-laitteesi seuraavan kerran, ja NUVIZ-sovelluksesi on päällä, reitti synkronisoituu automaattisesti NUVIZ HUD-laitteeseesi.

VINKKI. Jos haluat kuulla ylinopeusvaroituksia ajosi aikana, napsauta Menu () > Settings > Navigation > Speed alerts > laita se "ON"-asentoon. Voit myös asettaa omat nopeusrajat missä kuulet ylinopeusvaroituksia. Voit asettaa kaksi (eri) ylinopeusrajaa: yhden silloin kun tien nopeusrajoitus on 80 km/h (50 mph) tai enemmän, ja toisen kun tien nopeusrajoitus on alle 80 km/h (50 mph).

# REITTIEN SUUNNITTELU MUILLA REITINSUUNNITTELUSOVELLUKSILLA

Reittien suunnittelu on mahdollista NUVIZ-sovelluksen lisäksi myös muiden reitinsuunnittelusovellusten avulla (esim. Tyre, Motocaching.net, Kurviger.de). Tällöin reitit siirretään NUVIZ-laitteeseen .gpx tiedostoina.

- 1. Suunnittele reitti käyttämällä jotain reitinsuunnittelusovellusta
- 2. Muunna (ts. "exportoi") reitti tiedostoksi .gpx formaatissa
- 3. Lähetä .gpx tiedosto puhelimeesi/tablettiisi, esim. sähköpostiliitteenä
- 4. Avaa liite/tiedosto puhelimessasi/tabletissasi. (Valitse NUVIZ-sovellus k.o. tiedoston avaavaksi sovellukseksi).
- 5. Reitin muunto NUVIZ-sovelluksen luettavaksi (ts. "importointi") alkaa. Tämä voi kestää jonkin aikaa, riippuen reitin pituudesta.
- 6. Kun reitin muunto on valmis, näet reitin NUVIZ-sovelluksen Rides -näkymässä.
- 7. Hienosäädä reittiä tarpeen mukaan NUVIZ-sovelluksellasi. Punainen viiva indikoi alkuperäistä reittiä.
- 8. Kun olet valmis, valitse joko Save tai Start.

VINKKI. .gpx tiedoston lähettäminen sähköpostiliitteenä on vain yksi esimerkki. Esimerkiksi Motocaching.net tarjoaa mahdollisuuden avata .gpx tiedosto suoraan web-sivuilta puhelimen selaimella, ja .gpx tiedosto on näin mahdollista importoida suoraan NUVIZ-sovellukseesi.

TÄRKEÄÄ! Voidaksesi käyttää .gpx importointia, sinulla tulee olla käytössäsi maaliskuussa 2018 (tai myöhemmin) julkaistu NUVIZ + NUVIZ-sovelluksen ohjelmistoversio. Katso lisätietoja tämän käyttöohjeen kohdasta "OHJELMISTOPÄIVITYS".

### NAVIGOINNIN ALOITUS

Kun olet ladannut tarvittavat kartat NUVIZ-heijastusnäyttölaitteeseesi ja suunnitellut reittisi, NUVIZ voi aloittaa navigoinnin.

NUVIZ ei tarvitse verkkoyhteyttä (eikä edes yhteyttä puhelimeen) navigoidakseen.

TÄRKEÄÄ! Käynnistyksen jälkeen NUVIZ muodostaa GPS-yhteyden. Tämä voi kestää jonkin aikaa. Mene ulos ja pysy paikoillasi kunnes yhteys muodostuu. Heijastusnäytöllä näet GPS-yhteyden muodostumisen etenemisen prosentteina. Kun yhteys muodostuu, näet heijastusnäytöllä nopeusmittarin.

Nähdäksesi nykysijaintisi kartalla, paina NUVIZ-ohjaimen keinukykintä. Sininen pallo ilmaisee sijaintisi.

Voit navigoida käyttäen NUVIZ-sovelluksella tekemiäsi reittejä:

1. Paina NUVIZ-ohjaimen keinukytkintä alas-/ylöspäin niin monta kertaa kunnes näet päävalikon Rides.

- 2. Paina alempaa toimintanäppäintä.
- 3. Valitse Favorites (Suosikkireitit) tai All (Kaikki reitit), ja paina alempaa toimintanäppäintä, tai vaihtoehtoisesti valitse suoraan yksi aiemmista reiteistäsi.
- 4. Paina alempaa toimintanäppäintä valitaksesi haluamasi reitti ja aloittaaksesi navigoinnin.
- 5. Lopettaaksesi navigoinnin, mene Rides-päänäkymään, ja paina alempaa toimintanäppäintä.

### ONLINE-LIIKENNETIEDOT

Aktivoidaksesi online-liikennetiedot, paina NUVIZ-sovelluksestasi Menu (■) > Settings > NUVIZ > Online features, ja seuraa ohjeita puhelimesi ruudulla.

Kun online-liikennetiedot ovat käytössä, NUVIZ HUD näyttää Rides-näkymässä tekstin "Traffic info enabled". Tämä tarkoittaa, että ajosi aikana:

- 1. Reititysalgoritmi ottaa huomioon liikenteen, ja yrittää välttää ruuhkia
- 2. Dashboard (Nopeusmittaristo) ja Rides-näkymät näyttävät liikenteestä johtuvan viiveen vaikutuksen
- 3. Maps (Kartat) -näkymä näyttää liikennetilanteen väreillä:
  - Keltainen = jonkun verran liikennettä
  - Punainen = paljon liikennettä

Ottaaksesi online-liikennetietojen käytön pois päältä, paina NUVIZ-sovelluksestasi yksinkertaisesti Menu ( ) > Settings > NUVIZ > Online features, ja muuta asetus.

VINKKI. Online-liikennetiedot käyttävät puhelimesi mobiilidatayhteyttä Bluetooth Personal Area Network (PAN) -yhteyden kautta. Jos sammutat & uudelleenkäynnistät puhelimesi, tai käytät puhelimesi Bluetooth-yhteyttä edes hetkeksi pois päältä, jotkut puhelinmallit eivät aktivoi Bluetooth PAN -yhteyttä sen jälkeen automaattisesti uudelleen. Korjataksesi tämän, sinun täytyy aktivoida puhelimesi "Bluetooth Tethering" (suomeksi yleensä/esimerkiksi "Yhdistä Bluetoothilla" / "Internet-jako Bluetoothilla" / "Bluetooth-liitos") uudelleen puhelimesi asetuksista.

HUOM! Online-liikennetiedot päivittyvät automaattisesti kolmen minuutin välein. Näiden intervallien välillä, jotkut puhelinmallit (esim. iPhone) katkaisevat Bluetooth PANyhteyden/internetin jaon puhelimen virrankulutuksen pienentämiseksi. NUVIZ HUD osaa tällöin kytkeä online-tilan päälle aina tarvitessaan online-yhteyttä.

TÄRKEÄÄ! Online-liikennetiedot käyttävät puhelimesi mobiilidatayhteyttä. Ennen kuin käytät mobiilidataa on-line liikennetietoihin, muista tarkistaa mobiilidatasopimuksesi ja sen kustannukset palveluntarjoajaltasi välttyäksesi odottamattomilta datakustannuksilta (varsinkin jos olet ulkomailla ns. roaming-tilassa).

TÄRKEÄÄ! Voidaksesi käyttää online-liikennetietoja, sinulla tulee olla käytössäsi maaliskuussa 2018 (tai myöhemmin) julkaistu NUVIZ + NUVIZ-sovelluksen ohjelmistoversio. Katso lisätietoja tämän käyttöohjeen kohdasta "OHJELMISTOPÄIVITYS".

# PUHELINSOITOT

NUVIZ näyttää sinulle viimeksi soittamiesi puheluiden listan (nimi/numero).

Heijastusnäytön listalla näet ainoastaan ne nimet, joiden kanssa olet soittanut puheluita (vastaanotetut, itse soitetut, ja vastaamatta jääneet puhelut).

VINKKI. Jotkut puhelinmallit näyttävät ainoastaan viimeiset puhelut, mutta eivät indikoi olivatko ne vastaanotettuja, itse soitettuja, vai vastaamatta jääneitä puheluita. Tässä tapauksessa heijastusnäytöllä näkyvä puhelimen kuva on valkoinen.

- 1. Soittaaksesi puhelun, paina NUVIZ-ohjaimen keinukytkintä niin monta kertaa että näet Calls-päänäkymän.
- 2. Paina alempaa toimintanäppäintä.
- 3. Selaa siihen nimeen tai numeroon asti mihin haluat soittaa, ja paina alempaa toimintanäppäintä.
- 4. Säätääksesi äänenvoimakkuutta, paina NUVIZ-ohjaimen keinukytkintä pitkään (ylös tai alas).
- 5. Lopettaaksesi puhelun, paina alempaa toimintanäppäintä.

Vastataksesi tulevaan puheluun, paina alempaa toimintanäppäintä.

VINKKI. Voit myös käyttää ääniohjausta soittaaksesi puheluita puhelimesi osoitekirjan henkilöille jos käytät Siriä / Google Assistanttia. Katso lisätietoja tämän käyttöohjeen kohdasta "SIRIN / GOOGLE ASSISTANTIN KÄYTTÖ".

### MUSIIKIN KUUNTELU

Voit kuunnella musiikkia puhelimestasi/tabletistasi kypäräkuulokkeiden kautta, ja hallita musiikkia NUVIZ-ohjaimen avulla.

Paina NUVIZ-ohjaimen keinukytkintä alas-/ylöspäin niin monta kertaa kunnes näet päävalikon Music. Tässä näkymässä, sinulla on käytössäsi seuravat kontrollit:

- Laittaaksesi musiikin pauselle tai stop-tilaan, paina NUVIZ-ohjaimen ylempää toimintanäppäintä.
- Jatkaaksesi musiikin soittoa, paina ylempää toimintanäppäintä uudelleen.
- Siirtyäksesi seuraavaan kappaleeseen, paina NUVIZ-ohjaimen alempaa toimintanäppäintä.

TÄRKEÄÄ! Bluetooth®-teknologian rajoitteellisuudesta johtuen, musiikin kuuntelu Bluetoothkuulokkeilla hidastaa muita Bluetooth-yhteyksiä. Esimerkiksi valokuvien automaattinen siirto NUVIZ-heijastusnäyttölaitteestasi puhelimeesi/tablettiisi hidastuu huomattavasti. TÄRKEÄÄ! Bluetooth-teknologian rajoitteellisuudesta johtuen, jotkut NUVIZ-ominaisuudet eivät toimi parhaalla mahdollisella tavalla Bluetooth-kuulokkeita käytettäessä. Esimerkiksi, kun aloitat videokuvauksen, musiikin toisto keskeytyy automaattisesti.

# ÄÄNENVOIMAKKUUDEN SÄÄTÖ

Äänenvoimakkuuden säädöt eri sovelluksissa ja lisälaitteissa (kuten kuulokkeissa) saattavat toimia itsenäisesti NUVIZ-säätöjen suhteen. Tämä tarkoittaa, että aivan kuten käyttäessäsi puhelintasi/tablettiasi useimpien langattomien Bluetooth®-kuulokkeiden kanssa, säätäessäsi puheluiden ja musiikin äänenvoimakkuutta puhelimestasi/tabletistasi, k.o. äänenvoimakkuuden säätö toimii äänenvoimakkuuden esiasetuksena NUVIZ-laitteellesi. Esimerkiksi: halutessasi nostaa kypäräkuulokkeiden äänenvoimakkuuden maksimiin, sinun pitää säätää *sekä* puhelimesi/tablettisi *että* NUVIZ-heijastusnäyttölaitteesi äänenvoimakkuudet maksimitasoille. Jotkut Bluetooth-kuulokkeet (riippuen mallista) saattavat myös vaatia että säädät musiikin ja/tai puhelujen äänenvoimakkuutta aina suoraan k.o. kuulokkeiden säätönapeista.

TÄRKEÄÄ! Sinun täytyy säätää musiikin äänenvoimakkuutta puhelimestasi/tabletistasi, ja tämä säätää sitä vastaavasti NUVIZ-laitteessa.

Äänensäätötilaan pääset painamalla NUVIZ-ohjeimen keinukytkintä pitkään.

NUVIZ tarjoaa mahdollisuuden säätää äänenvoimakkuutta erikseen äänilähdekohtaisesti, ts. erikseen: musiikille, navigaatio-opasteille, ja yleisille käyttöjärjestelmä-äänille. Ollessasi äänensäätötilassa, valitse säädettävä äänilähde NUVIZ-ohjaimen alemmalla toimintanäppäimellä. Huomaa että Bluetooth-standardin rajoitusten vuoksi NUVIZ ei voi näyttää puhelimesi/tablettisi esiasetettua äänenvoimakkuustasoa musiikille: se sinun pitää tarkistaa puhelimestasi/tabletistasi.

VINKKI. Puhelinsoiton / Bluetooth-kypäräpuhelun äänenvoimakkuuden säätäminen keskustelun aikana on erittäin helppoa: yksinkertaisesti paina NUVIZ-ohjaimen keinukytkin pitkällä painalluksella ylös/alas.

# SIRIN / GOOGLE ASSISTANTIN KÄYTTÖ

Jos käytät Siriä iOS puhelimellasi/tabletillasi, tai Google Assistanttia Android puhelimellasi/tabletillasi, NUVIZ mahdollistaa niiden käytön myös ajon aikana.

NUVIZ-ohjaimen Ääninäppäimen (ylemmän oikenpuoleisen napin) pitkä painallus aktivoi puhelimesi/tablettisi Sirin / Google Assistantin.

Jos tarvitset lisätietoja Sirin / Google Assistantin käytöstä puhelimellasi/tabletillasi, tai miten otat ne käyttöön puhelimessasi/tabletissasi, löydät niitä puhelimesi/tablettisi käyttöohjeesta.

TÄRKEÄÄ! Voidaksesi käyttää Siriä / Google Assistanttia, sinulla tulee olla käytössäsi lokakuussa 2017 (tai myöhemmin) julkaistu NUVIZ-ohjelmistoversio. Katso lisätietoja tämän käyttöohjeen kohdasta "OHJELMISTOPÄIVITYS".

### VALOKUVAUS JA VIDEOIDEN KUVAAMINEN

Ennen valokuvien ottoa, säädä kameralinssin asento.

Paina NUVIZ-ohjaimen Kameranäppäintä (ts. oikeanpuoleista alanappia) kameran esikatselutila aktivoidaksesi.

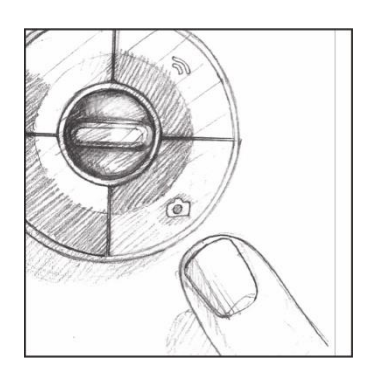

Paina kameralinssin ympärillä olevaa pyöreää muoviosaa ja säädä linssi haluamaasi asentoon saadaksesi optimaalinen kuvanäkymä.

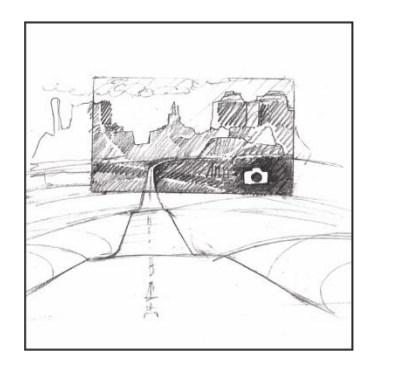

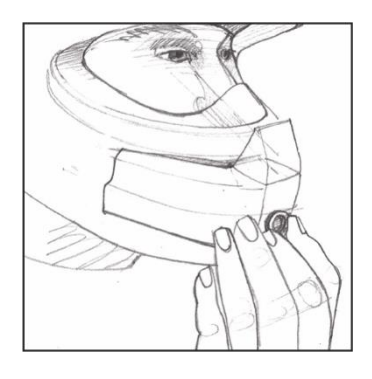

TÄRKEÄÄ! Virransäästösyistä kamera on normaalisti pois päältä. Kun painat NUVIZ-ohjaimen Kameranäppäintä aktivoidaksesi kameran, kameran käynnistys kestää muutaman sekunnin. Kun näet kameran etsimen heijastusnäytöllä, kamera on valmis.

Jos et käytä kameraa kolmeen minuuttiin, se sulkeutuu automaattisesti. Käyttäessäsi kameraa uudelleen, se pysyy jälleen päällä 3 minuuttia. Tämä tarkoittaa, että joka kerran kun otat valokuvan, 3 minuutin aika alkaa alusta, ts. kamera pysyy päällä aina 3 minuuttia viimeisen kuvan oton jälkeen.

Valokuvauksen ja videokuvauksen asetuksia muutetaan puhelimellasi/tabletillasi NUVIZsovelluksen kautta: napsauta Menu ( ) > Settings > Camera.

## VALOKUVAUS

- 1. Paina NUVIZ-ohjaimen Kameranäppäintä (ts. oikeanpuoleista alanappia) aktivoidaksesi kameran esikatselutila.
- 2. Paina Kameranäppäintä uudelleen ottaaksesi valokuva.

Valokuva tallentuu täyskokoisena NUVIZ-heijastusnäyttölaitteesi sisäiseen muistiin, tai, jos olet laittanut sisään muistikortin, valokuva tallentuu vastaavasti muistikortille. Valokuva myös kopioituu automaattisesti puhelimeesi/tablettiisi, kunhan NUVIZ-sovellus on päällä tai kun seuraavan kerran käynnistät sen. Valokuva kopioidaan alhaisemmalla resoluutiolla.

Päästäksesi käsiksi täyskokoisiin valokuviin, käytä myyntipaketissa mukana tullutta USB type Bkaapelia: siirrä sen avulla alkuperäiset valokuvat NUVIZ-muistista tietokoneellesi.

Valokuvien poisto NUVIZ-muistista tai muistikortilta hoituu vastaavalla tavalla: kytke NUVIZ tietokoneeseesi USB type B-kaapelilla, ja käytä tietokonettasi valokuvien poistoon.

VINKKI. Voit myös deaktivoida kameran etsimen (ts. esikatselutilan) kokonaan: Valitse NUVIZsovelluksessa Menu ( ) > Settings > Camera > Viewfinder. Jos kameran etsin on deaktivoitu asetuksista, ja kamera on laitettu päälle NUVIZ-ohjaimen Kameranäppäimellä, NUVIZheijastusnäytöllä näkyy valmiustilassa olevan kameran merkiksi vihreä kamerakuvake. Voit myös deaktivoida kameran manuaalisesti ajon aikana: paina ylempää toimintanäppäintä NOPEUSMITTARISTO-päänäkymässä.

### VIDEOKUVAUS

NUVIZ tarvitsee muistikortin videokuvaukseen. Ohjeet muistikortin asentamiseen löydät toisaalta tästä käyttöohjeesta.

- 1. Paina NUVIZ-ohjaimen Kameranäppäintä (ts. oikeanpuoleista alanappia) aktivoidaksesi kameran esikatselutila. Kameran käynnistys kestää jonkin aikaa.
- 2. Paina Kameranäppäintä ja pidä se alhaalla muutama sekuntti aloittaaksesi äänityksen. Kameran esikatselutila poistuu, ja videoäänityksen pituuden ilmaiseva ajanotto ilmestyy NUVIZ-heijastusnäytölle.
- 3. Videokuvauksen lopetus tapahtuu Kameranäppäintä uudelleen painamalla ja pitämällä se alhaalla muutama sekuntti.

Katsoaksesi kuvaamiasi videoita, siirrä ne ensin tietokoneellesi myyntipaketissa mukana tulleen USB type B-kaapelin avulla.

TÄRKEÄÄ! Bluetooth-teknologian rajoitteellisuudesta johtuen, jotkut NUVIZ-ominaisuudet eivät toimi parhaalla mahdollisella tavalla Bluetooth-kuulokkeita käytettäessä. Esimerkiksi, kun aloitat videokuvauksen, musiikin toisto keskeytyy automaattisesti.

Yhden videon maksimitiedostokoko on tyypillisesti 4GB. Kun tämä maksimikoko täyttyy, videon äänitys jatkuu automaattisesti uuteen videotiedostoon. Kuitenkin, jos SD-kortti on formatoitu exFAT-tiedostosysteemiä käyttäen, ei tiedoston koolla ole ylärajaa, ja yksi tiedosto voi olla jopa koko muistikortin suuruinen.

## OMAN PROFIILIN PÄIVITTÄMINEN

NUVIZ-tunnuksen eli ns. NUVIZ-tilin luodessasi, etunimeksi antamasi nimi ilmestyy NUVIZsovelluksen päänäkymään yhdeksi pääotsikoista. Sieltä löydät niin omat henkilökohtaiset profiilitietosi kuin myös ajostatistiikkasi. Napsauta nimeäsi > Profile, ja voit muokata tietojasi.

### AJOSTATISTIIKAN KATSOMINEN

Napsauta NUVIZ-sovelluksen päänäkymässä nimeäsi > Stats, ja näet statistiikkaa ajoistasi, esimerkiksi ajojesi lukumäärän ("sessions"), kokonaiskeston, huippunopeuden, ja muuta mielenkiintoista dataa. Voit myös valita aikajakson miltä haluat katsoa statistiikkaa, esim. viimeisten 7 päivän ajalta tai viimeisten 30 päivän ajalta. Jotta ajostatistiikka siirtyy NUVIZ-heijastusnäyttölaitteestasi NUVIZ-sovellukseen, varmista että NUVIZ-sovellus on päällä, ja että puhelimellasi/tabletillasi on verkkoyhteys (WLAN tai mobiilidata).

### **OHJELMISTOPÄIVITYS**

Päivittääksesi NUVIZ-heijastusnäyttölaitteesi ohjelmistoversion, tarvitset puhelimesi/tablettisi ja WLAN-yhteyden.

VINKKI. Jos WLAN-verkkoa ei ole saatavilla, tai jos sinulla on nopea mobiilidatayhteys puhelimessasi/tabletissasi, voit käyttää puhelimesi/tablettisi WLANia ohjelmistoversion päivittämiseen.

Aktivoi puhelimesi/tablettisi WLAN-jaon yhteyspiste (ei ainoastaan WLANia) ennen kuin aloitat ohjelmistopäivityksen. Ennen kuin käytät mobiilidataa suurten tietomäärien lataamiseen, muista tarkistaa mobiilidatasopimuksesi ja sen kustannukset palveluntarjoajaltasi välttyäksesi odottamattomilta datakustannuksilta.

Napsauta Android-puhelimellasi/tabletillasi NUVIZ-sovelluksen Menu-kuvaketta (■) > Settings > NUVIZ > Software update. Valitse Download and install update. iPhonella/iPadillä, valitse Menu-kuvake (■) > Settings > NUVIZ > Software update.

VINKKI. Ohjelmistopäivityksen yhteydessä et menetä olemassaolevaa karttadataasi, reittejäsi, valokuviasi, etkä asetuksiasi. Älä sammuta virtaa NUVIZ-laitteestasi päivityksen aikana.

VINKKI. Voit tarkistaa nykyisen NUVIZ HUD-ohjelmistoversion Connections -näkymän kautta NUVIZ-sovelluksessa aina kun puhelimesi/tablettisi ja NUVIZ-heijastusnäyttölaitteesi ovat yhteydessä toisiinsa: napsauta ruudun keskellä olevaa NUVIZ-kuvaketta Connections - näkymässä.

Lisätietoja ohjelmistoversioista saat osoitteesta www.rideNUVIZ.com/support/softwarereleases

### NUVIZ-VIRTUAALIOHJAIN

Jos NUVIZ-ohjaimesi ei ole lähettyvillä, voit käyttää NUVIZ-heijastusnäyttölaitettasi NUVIZvirtuaaliohjaimella. Virtuaaliohjain löytyy NUVIZ-sovelluksesta:

- 1. Avaa NUVIZ-sovellus.
- 2. Napsauta Kypäräkuvaketta 🧟.
- 3. Napsauta Controller.
- 4. Napsauta USE NUVIZ VIRTUAL CONTROLLER.

Virtuaaliohjainta käytetään samalla tavalla kuin oikeaa ohjainta.

TÄRKEÄÄ! Älä koskaan käytä NUVIZ-virtuaaliohjainta ajon aikana.

TÄRKEÄÄ! Voidaksesi käyttää virtuaaliohjainta, sinulla tulee olla käytössäsi lokakuussa 2017 (tai myöhemmin) julkaistu NUVIZ + NUVIZ-sovelluksen ohjelmistoversio. Katso lisätietoja tämän käyttöohjeen kohdasta "OHJELMISTOPÄIVITYS".

# **10** USEIN KYSYTYT KYSYMYKSET (FAQS)

# NUVIZ-KYPÄRÄKIINNIKE, LATAUS JA AKKU, NÄYTTÖ

# Asensin NUVIZ-kypäräkiinnikkeen vahingossa väärään asentoon kypärääni. Kuinka saan sen irti?

Ota palanen hammaslankaa ja kääri sen päät ruuvimeisselin tai vastaavien esineiden (mutta ei sormiesi!) ympärille. Liu´uta sen jälkeen hammaslankaa edestakaisin kypärän pinnan ja teipin liimapinnan välissä kunnes NUVIZ-kypäräkiinnike irtoaa. Samaa teippiä voi olla mahdollista käyttää uudemmankin kerran kypäräkiinnikkeen kiinnitykseen, riippuen sen kunnosta ensikiinnityksen poiston jälkeen, ja miten pitkään se ehti olla kiinni kypärässä. Älä käytä samaa tarraa toista kertaa jos epäilet sen kykyä tarttua kiinni kypärään yhtä hyvin kuin ensimmäisellä kerralla.

NUVIZ-kanavalla YouTubessa voit katsoa tee-se-itse videon miten tämä tehdään: https://www.youtube.com/ridenuviz/videos.

#### NUVIZ-kypäräkiinnike ei tunnu sopivan kunnolla kypärääni. Mitä teen?

Myyntipakkauksesta löydät ylimääräisen liimatarran. Leikkaa siitä palanen/palasia, ja näin muokkaa kypäräkiinnikkeen liimapinta kypärän pinnan muotoiseksi.

# Polaroid-aurinkolasini aiheuttavat värien vääristymää HUD-näytöllä. Miten korjaan tämän?

Tämä on tiedossa oleva ongelma polarisoitujen lasien ja joidenkin visiirityyppien kanssa. Jos mahdollista, käytä toisenlaisia aurinkolaseja / visiiriä.

# En löydä laturia NUVIZ-verkkosivuilta. Mitä seinälaturia käytän? Voitteko kertoa mistä saan tilata sopivan laturin?

Voit käyttää mitä tahansa korkealaatuista USB-laturia missä on microUSB-B-liitin. Minimissään 1.2A virransyöttö takaa optimaalisen suorituskyvyn.

#### Kuinka pienennän virrankulutusta?

Sammuta HUD-näyttö kun et katsele sitä: paina NUVIZ HUD-laitteesi virtanäppäintä lyhyesti.

#### Mitä teen jos NUVIZ ei tottele kun yritän laittaa sen virrat päälle?

Paina virtanäppäintä 15 sekuntia, tai poista ja uudelleenasenna akku nollataksesi laitteen.

# Olen yrittänyt nollata NUVIZ-laitteeni ja uudelleenkäynnistänyt sen, ja silti se ei toimi kunnolla. Mitä teen?

Mene web-osoitteeseen <u>www.rideNUVIZ.com/SUPPORT</u>, josta löydät lisäohjeita ja tukea.

#### NUVIZ-SOVELLUS

# Syötin vahingossa väärän sähköpostiosoitteen kun loin uutta NUVIZ-tunnustani. Mitä teen?

Jos annat vahingossa väärän sähköpostiosoitteen uutta tunnusta luodessasi, et tule saamaan varmistuskoodia. Tässä tapauksessa ota yhteys NUVIZ-tukeen (support@ridenuviz.com) tai yksinkertaisesti luo uusi tunnus.

#### En muista NUVIZ-tilini salasanaa NUVIZ-sovellukseen päästäkseni. Mitä teen?

Yrittäessäsi kirjautua sisään NUVIZ-sovellukseen, voit pyytää sovellusta lähettämään uuden salasanan sähköpostiosoitteesesi.

#### NUVIZ-sovellus ei aukea. Mitä teen?

Sammuta puhelimesi/tablettisi, uudelleenkäynnistä se, ja yritä uudelleen. Jos ongelmasi jatkuvat, poista NUVIZ-sovelluksesi kokonaan, ja asenna se sitten uudelleen.

# Mitä tapahtuu puhelimellani suunnittelemilleni reiteille jos puhelimeni hajoaa, tai jos vaihdan puhelinta? Menetänkö reittini?

Jos sinulla on käytössäsi NUVIZ-sovelluksen ohjelmistoversio lokakuulta 2017 (tai uudempi), et menetä mitään. Back-end palvelimemme synkronisoi reittisi, joten ne ovat käytössäsi aina kun olet sisäänkirjautuneena NUVIZ-sovellukseen. Tämä tarkoittaa myös sitä, että sinulla voi olla käytössäsi useita Android/iOS-laitteita (puhelimia/tabletteja) joilla suunnittelet reittejä, ja kaikki nuo reitit ovat aina automaattisesti käytössäsi kun ajat NUVIZ-heijastusnäyttölaitteellasi. Lisätietoja ohjelmistoversioista saat osoitteesta <u>www.rideNUVIZ.com/support/softwarereleases</u>.

#### YHTEYDET JA BLUETOOTH

#### Missä karttani ovat? Käytänkö offline- vai online-karttoja?

Suunnitellessasi reittejä puhelimellasi/tabletillasi, ts. kun käytät Android tai iOS NUVIZ-sovellusta reitinsuunnitteluun, oletusarvoisesti (tehdasasetuksena) käytät online-karttoja. NUVIZ- sovelluksessa ei ole esiladattuja offline-karttoja. Näin ollen puhelimesi/tablettisi pitää olla online, ts. sillä pitää olla yhteys dataverkkoon (WLAN tai mobiilidata) kun suunnittelet ajoreittejä --- ellet sitten päätä ladata karttoja myös puhelimeesi/tablettiisi. Toisin sanoen on oma valintasi, haluatko käyttää offline- vai online-karttoja puhelimessasi / tabletissasi.

HUOM! Voidaksesi ladata ja käyttää offline-karttoja Android/iOS puhelimessasi/tabletissasi, sinulla tulee olla käytössäsi lokakuussa 2017 (tai myöhemmin) julkaistu NUVIZ-sovelluksen ohjelmistoversio. Lisätietoja ohjelmistoversioista saat osoitteesta <u>www.rideNUVIZ.com/support/softwarereleases</u>.

NUVIZ-heijastusnäyttölaite, puolestaan, käyttää ainoastaan offline-karttoja. Nämä kartat lataat ja asennat NUVIZ-heijastusnäyttölaitteen sisäiseen muistiin. Tämän vuoksi sinun pitää käyttää Android tai iOS NUVIZ-sovellusta ladataksesi tarvittavat offline-kartat NUVIZ-heijastusnäyttölaitteeseesi ennen ensimmäistä reittinavigaatioajoa. NUVIZ-heijastusnäyttölaitteessa ei ole esiladattuja offline-karttoja ostohetkellä.

#### Voinko käyttää NUVIZ-sovellusta silloinkin kun puhelimellani ei ole verkkoyhteyttä?

Kyllä, voit käyttää osaa sen ominaisuuksista, esimerkiksi automaattinen valokuvien siirto NUVIZheijastusnäyttölaitteesta puhelimeen on aktiivinen aina kun sovellus on päällä, ja voit myös katsoa kuvia puhelimella Gallerystä.

Ilman verkkoyhteyttä et kuitenkaan voi esimerkiksi suunnitella reittejä, ellet ole ladannut offlinekarttoja puhelimeesi(/tablettiisi) jo aiemmin.

Kun puhelimesi (NUVIZ-sovellus) on ilman verkkoyhteyttä, sovellus näyttää offline-ilmoituksen puhelimen ruudulla: "*No internet connection – limited functionality*".

#### Onko mahdollista yhdistää NUVIZ piiloitettuun WLAN-yhteyspisteeseeni?

Ei. NUVIZ-heijastusnäyttölaite voi yhdistyä WLAN-yhteyspisteeseen vain jos siitä tehdään ensin kaikille näkyvä. Katso lisätietoja puhelimesi/tablettisi käyttöohjeesta.

# Puhelimeni yhteystiedot eivät synkronisoidu puhelimeni ja NUVIZ-heijastusnäyttölaitteeni kesken. Mitä voin tehdä?

Varmista että yhteystietojen jako ("contact sync") on aktivoitu puhelimestasi NUVIZ-laitteeseesi. Voit tarkistaa tämän puhelimesi Bluetooth asetuksista > valitse NUVIZ > muokkaa asetuksia. Huomaa että jotkut puhelimet mahdollistavat valita "Älä kysy uudelleen" (tai vastaavan) kun olet luonut Bluetooth-yhteyden NUVIZ-laitteeseen.

#### Minulla on uusi puhelin ja haluan parittaa sen NUVIZ-laitteeseeni. Miten teen tämän?

Jos sinulla on muita puhelimia tai tabletteja (jotka olet aiemmin parittanut NUVIZ-laitteesi kanssa) sinun pitää ensin joko sammuttaa ne kokonaan, tai ainakin sammuttaa niiden Bluetooth. Vasta sitten voit edetä uuden puhelimesi parituksen kanssa. Seuraavaksi, sammuta NUVIZ, ja laita se uudelleen päälle. Tämän jälkeen voit parittaa sen uuden puhelimesi kanssa, seuraamalla tämän käyttöohjeen yleisiä paritusohjeita.

# Puhelimessani on olemassaoleva NUVIZ-paritus, ja nyt haluan parittaa NUVIZ-laitteeseeni vielä toisenkin puhelimen. Miten etenen?

Ensin, sammuta vanha puhelin, ja sitten sammuta+uudelleenkäynnistä NUVIZ. Seuraavaksi, käynnistä uusi puhelin, asenna siihen NUVIZ-sovellus, kirjaudu sisään, ja seuraa ohjeita puhelimen ruudulla. Voit parittaa maksimissaan 8 puhelinta tai tablettia NUVIZ-laitteesi kanssa.

HUOM! Jos olet ladannut uuteen puhelimeesi NUVIZ-sovelluksen jo aiemmin ja olet käyttänyt sitä, NUVIZ-paritus tehdään menemällä sovelluksen Connections -näkymään, ja napsauttamalla NUVIZ-kuvaketta puhelimen ruudun keskellä.

#### Olen tehnyt NUVIZ-parituksen, mutta NUVIZ ei yhdisty puhelimeeni. Mitä teen?

Mene puhelimesi Bluetooth-menuun, etsi sieltä NUVIZ-laitteesi, ja tee paritus uudelleen sieltä.

# Yritän parittaa NUVIZ-heijastusnäyttölaitteeni uuden puhelimeni kanssa, mutta paritus epäonnistuu. Mitä teen?

Mene *puhelimesi* Bluetooth-menuun, poista sieltä NUVIZ-laitteesi, ja etsi sitten ei-paritettuja laitteita, ja kun NUVIZ löytyy, voit parittaa sen uuden puhelimesi kanssa. Huomaa että voit joutua sammuttamaan & uudelleenkäynnistämään NUVIZ-laitteesi ensimmäisen parituksen poiston jälkeen.

# Olen parittanut puhelimeni ja NUVIZ-heijastusnäyttölaitteeni, mutta yhteys ei muodostu automaattisesti. Mitä teen?

Voit aina tarkistaa paritustesi ja yhteyksiesi tilan NUVIZ-sovelluksesta. Riippumatta siitä missä NUVIZ-sovelluksen näkymässä olet, aina kun näet Kypärä-kuvakkeen ( ), voit napsauttaa sitä, ja Connections (Yhteydet) -näkymä aukeaa. Aktiiviset yhteydet näkyvät sinisinä ympyröinä ja sinisinä viivoina vastaavien yhteyspisteiden välillä: NUVIZ, NUVIZ-ohjain, puhelin/tabletti, WLAN, Bluetooth kuulokkeet. Tämän lisäksi, näet yhteyksien tilan myös NUVIZ-heijastusnäytöllä:

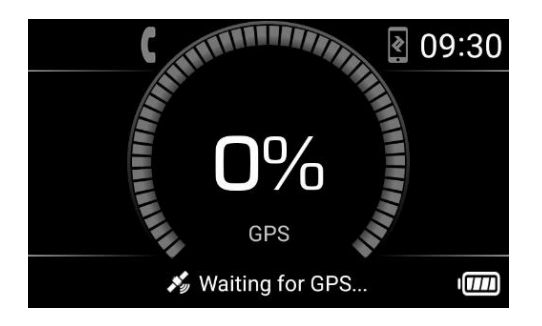

Jos sekä puhelinkuvake että NUVIZ-sovelluskuvake näkyvät HUD-näytöllä (ks. kuva yllä), se tarkoittaa että NUVIZ-laitteesi ei ole yhteydessä mihinkään laitteeseen. Tässä tapauksessa:

- Mene *puhelimesi* Bluetooth-menuun, etsi sieltä NUVIZ-laitteesi, ja parita/yhdistä sieltä uudelleen puhelimeesi.
- Jos y.o. ei onnistu, sammuta ja käynnistä uudelleen sekä puhelimesi että NUVIZ-laitteesi. Yhteyden pitäisi muodostua automaattisesti.
- Jos yhteys ei edelleenkään muodostu, poista NUVIZ-laitteesi *puhelimesi* Bluetooth-menusta, ja sammuta & uudelleenkäynnistä sitten sekä puhelimesi että NUVIZ-laitteesi. Etsi sitten eiparitettuja laitteita, ja kun NUVIZ löytyy, voit parittaa sen uuden puhelimesi kanssa.

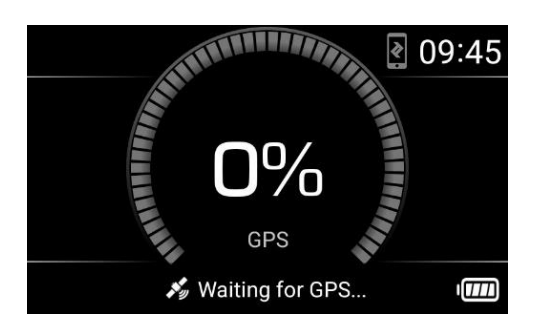

Jos ainoastaan NUVIZ-sovelluskuvake on näkyvissä (ks. kuva yllä), se tarkoittaa yleensä että audioyhteys puhelimesi ja NUVIZ-laitteesi välillä on päällä, mutta NUVIZ-sovellus ei ole yhdistetty. Tässä tapauksessa varmista että NUVIZ-sovellus on päällä puhelimessasi. Jos sovellus on jo päällä, sulje se kokonaan (=älä vain jätä taustalle), ja sitten avaa se uudelleen. Jos tämäkään ei auta, sammuta & uudelleenkäynnistä sekä puhelimesi että NUVIZ-laitteesi.

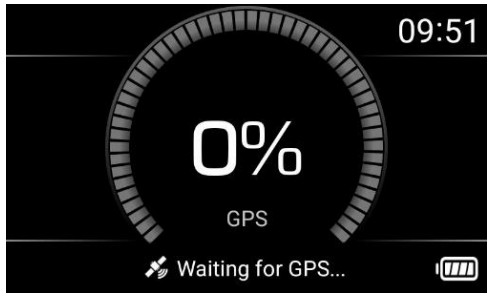

Jos HUD-näytöllä ei näy yhtään inaktiivisen yhteyden kuvaketta (ks. kuva yllä), tai ainoastaan NUVIZ-sovelluskuvake on näkyvissä, mutta NUVIZ-laitteesi ei ole yhteydessä puhelimeesi (et kuule mitään ääniä puhelimestasi), se voi myös tarkoittaa että NUVIZ-laitteesi on ottanut yhteyden johonkin muuhun puhelimeen lähettyvillä. Tässä tapauksessa:

- Jos mahdollista, sulje tuon toisen puhelimen Bluetooth-yhteys (k.o. toisesta puhelimesta), ja yritä luoda yhteys NUVIZ-laitteeseesi omasta haluamastasi puhelimesta.
- Tai, vaihtoehtoisesti, liiku tuon toisen puhelimen Bluetooth-yhteyden ulottumattomiin, sammuta ja uudelleenkäynnistä NUVIZ-laitteesi, ja yritä luoda yhteys NUVIZ-laitteeseesi oman haluamasi puhelimen Bluetooth-menusta.

Jos mikään näistä keinoista ei auta, sammuta & uudelleenkäynnistä sekä puhelimesi että NUVIZ-laitteesi vielä kerran.

#### Minulla on uusi NUVIZ vanhan tilalla, mitä teen vanhoille parituksille?

Mene NUVIZ-sovelluksen Connections-näkymään, napsauta ruudun keskellä olevaa NUVIZkuvaketta, ja valitse Unpair and pair again. Voit myös poistaa puhelimesi/tablettisi vanhat paritukset menemällä puhelimesi/tablettisi Bluetooth-asetuksiin, ja sitten tehdä uuden parituksen.

#### Voinko parittaa NUVIZ-laitteeni sekä puhelimeni että tablettini kanssa, samanaikaisesti?

Kyllä voit, mutta ainoastaan yksi niistä voi olla yhteydessä kerrallaan NUVIZ-laitteeseesi.

#### NUVIZ ja NUVIZ-ohjain eivät pariudu. Mitä teen?

Nollaa NUVIZ-ohjain poistamalla sen paristo ja laittamalla se takaisin. Sitten parita se NUVIZheijastusnäyttölaitteeseesi painamalla, esimerkiksi, ohjaimen keinuytkintä ylös-alas muutaman kerran. Tämä auttaa ohjainta pysymään täydessä valmiustilassa tässä yhteydenmuodostusvaiheessa. Mikäli yhteys ei muodostu automaattisesti 60 sekunnin kuluessa, avaa NUVIZ-sovellus > napsauta Kypäräkuvaketta , ja Connections-näkymä avautuu: napsauta NUVIZ-ohjaimen kuvaketta (Controller), ja seuraa ohjeita puhelimen ruudulla.

#### Miten siirrän puhelut kypäräni NUVIZ-kuulokkeista puhelimeni kuulokkeeseen?

Jos NUVIZ on ulottuvillasi, yksinkertaisesti sammuta se, ja näin puhelusi reititetään puhelimesi audiokanavaan. Mutta jos ei, sinun pitää napsauttaa puhelimen ruudulla näkyvää Bluetooth-kuvaketta ns. soitonhallintanäkymässä. Huomaa että jos suljet puhelimesi Bluetooth-yhteyden *kokonaan* reitittääksesi puhelut puhelimeen (NUVIZ-kuulokkeiden ollessa kiinnitettyinä NUVIZ-laitteeseen), ja sen jälkeen haluat reitittää puhelut takaisin NUVIZ-kuulokkeisiin, sinun täytyy paitsi laittaa puhelimesi Bluetooth päälle, niin myös valita NUVIZ puhelimesi asetuksien laitelistalta.

#### Koska NUVIZ toimii Bluetooth-kuulokkeiden kanssa, tarkoittaako se sitä että voin kuskina itse käyttää myyntipaketin langallisia NUVIZ-kuulokkeita ja keskustella matkustajani kanssa Bluetoothin kautta jos matkustajallani on Bluetooth-kuulokkeet? Kyllä, juuri näin, kunhan sinulla on käytössäsi lokakuussa 2017 (tai myöhemmin) julkaistu NUVIZ + NUVIZ-sovelluksen ohjelmistoversio. Katso lisätietoja tämän käyttöohjeen kohdista "KESKUSTELU MATKUSTAJAN KANSSA" ja "OHJELMISTOPÄIVITYS".

#### Voinko käyttää NUVIZ-laitettani esimerkiksi kolmen moottoripyöräilijän muodostaman Bluetooth-kypäräpuhelinryhmän yhtenä jäsenenä jos muilla ryhmän jäsenillä on Bluetooth-kypäräpuhelinjärjestelmät jotka eivät ole NUVIZ-laitteita?

Ei, valitettavasti et. NUVIZ ei tue monen yhteyspisteen välistä Bluetooth-kypäräpuhelintomintoa vielä. Mutta jos jätät nykyiset Bluetooth-kuulokkeet paikoilleen kypärääsi, voit jatkaa niiden käyttöä motoristiystäviesi kanssa kuten ennenkin ja kuulet niistä myös NUVIZ-äänet. Pystyäkseen keskustelemaan samalla linjalla, myös matkustajallasi tulee olla yhteensopivat Bluetooth-kuulokkeet.

#### Jos minulla on NUVIZ ja motoristiystävilläni (ei-NUVIZ) Bluetoothkypäräpuhelinjärjestelmät, jäänkö keskusteluryhmän ulkopuolelle?

Et jää. Ratkaisu on se, että jätät nykyiset Bluetooth-kuulokkeesi paikoilleen kypärääsi, ja paritat ne NUVIZ-laitteesi kanssa. Näin sinun ei tarvitse asentaa langallisia NUVIZ-kuulokkeita. Kuulet NUVIZ-äänet vanhojen kuulokkeidesi kautta, ja voit myös jatkaa niiden käyttöä Bluetooth-ryhmäkeskusteluihin motoristiystäviesi kanssa niinkuin ennenkin.

# Olen parittanut Bluetooth-kuulokkeeni onnistuneesti NUVIZ-laitteeni kanssa, mutta vaikuttaa etteivät ne toimi: en kuule mitään. Miksi?

Mikäli Bluetooth-kuulokkeesi ovat enemmän kuin 2 vuotta vanhat, syy voi olla etteivät ne tue tarvittavia Bluetooth-profiileja. Mitä uudemmat Bluetooth-kuulokkeet, sitä paremmin ne toimivat.

#### Mitä teen jos viimeisten puhelujeni lista on tyhjä?

Syy tähän voi olla, että riippuen puhelimesi yhteystietojen määrästä, puhelinluettelon synkronisointi voi kestää minuutin jos toisenkin. Mitä enemmän talletettuja nimiä & numeroita sinulla on, sitä kauemmin niiden synkronisointi kestää.

Jos puhelulista pysyy tyhjänä:

- Etsi NUVIZ puhelimesi Bluetooth-valikosta, ja tarkista optioista että yhteystietojen jako on päällä.
- Sammuta ja avaa uudelleen puhelimesi ja NUVIZ-laitteesi välinen Bluetooth-yhteys.

#### **Mitä teen jos juuri lisäämieni yhteystietojen nimet eivät näy puhelujen listassa?** Sammuta ja avaa uudelleen puhelimesi ja NUVIZ-laitteesi välinen Bluetooth-yhteys: Kun puhelinluettelosi on synkronisoitu, uusien yhteystietojen nimien pitäisi näkyä.

# VALOKUVAT JA VIDEOT

#### Kameran ottamat kuvat ovat vääristyneitä kulmistaan. Miten korjaan tämän?

Action camerat toimivat tyypillisesti juuri näin. Mikäli mahdollista, käytä jotain valokuvaeditoria muokataksesi kuvia.

# Vaikuttaa aivan kuin jotkut ottamistani kuvista eivät olisi oikeassa järjestyksessä puhelimeni valokuvagalleriassa. Miksi?

Valokuvasi lähetetään puhelimeesi Bluetooth-yhteyden kautta, ja niiden aikaleima saattaa muuttua lähetyksen aikana.

#### Mistä löydän NUVIZ-laitteellani kuvaamani videot?

Löydät videot muistikortilta: yhdistä NUVIZ tietokoneeseesi myyntipakkauksessa tulleella USBkaapelilla. Tietokoneesi tiedostonhallinnassa valitse muistikorttisi. Toinen mahdollisuus on käyttää muistikorttilukijaa.

#### Mistä löydän NUVIZ-laitteellani ottamani valokuvat?

Jokainen ottamasi valokuva kopioituu automaattisesti puhelimellesi/tabletillesi kun sen NUVIZsovellus on päällä. Huomaa että jos otat täysikokoisia kuvia, valokuva kopioidaan alhaisemmalla resoluutiolla. Päästäksesi käsiksi täyskokoisiin valokuviin, yhdistä NUVIZ-laitteesi tietokoneeseesi myyntipakettissa mukana tulleella USB-kaapelilla. Tietokoneesi tiedostonhallinnassa valitse muistikorttisi.

### ÄÄNI JA MUSIIKKI

# Miksi vaikuttaa siltä, että musiikin kuuntelu Bluetooth-kuulokkeillani hidastaa muita toimintoja?

Bluetooth-teknologian rajoitteellisuudesta johtuen, Bluetooth-kuulokkeiden käyttö musiikin kuunteluun hidastaa muita Bluetooth-yhteyksiäsi. Esimerkiksi automaattinen valokuvien siirto NUVIZ-laitteestasi puhelimesi Galleriaan on huomattavasti hitaampaa.

# **11** TUOTE- JA TURVALLISUUSOHJEET

SEIS. Turvallisuutesi vuoksi, ole hyvä ja lue kokonaan nämä ohjeet tuotteen turvallisesta käytöstä, rajoituksista, ja takuusta, kuten myös koko käyttöohje, sekä palveluehdot (engl. "Terms of Service") ENNEN kun käytät NUVIZ-tuotteita. Lue kaikki ohjeet, varoitukset, ja turvallisuusohjeet. On erittäin tärkeää että seuraat ohjeita ja otat varoitukset huomioon ehkäistäksesi vahingoittamasta itseäsi ja muita, ja ehkäistäksesi vaurioita tuotteittellesi.

Sanaa "NUVIZ" ja "NUVIZ-laite" käytetään tarkoittamaan NUVIZ-heijastusnäyttötuotetta. Termiä "NUVIZ-tuotteet" käytetään kollektiivisesti puhuttaessa NUVIZ-heijastusnäyttötuotteesta, sen akusta, ohjaimesta, kuulokkeista, asennusosista, ja muista tuotteen mukana tulevista esineistä. "Lisälaitteet" tarkoittavat hyväksyttyjä NUVIZ-lisälaitteita mitä käytetään tuotteen kanssa.

Tämän dokumentin tietoja voidaan muuttaa. NUVIZ varaa itselleen oikeuden muuttaa tai parantaa tuotteitaan ja tehdä muutoksia dokumentaatioon ilman eri ilmoitusta tällaisista muutoksista tai parannuksista. Käyttöohjeesta ja osoitteesta <u>www.rideNUVIZ.com/support</u> on saatavilla lisää tärkeää tietoa NUVIZ-tuotteiden, -lisälaitteiden, ja NUVIZ palvelujen käytöstä. NUVIZ-kotisivu (<u>www.rideNUVIZ.com</u>) voi sisältää päivityksiä ja täydentävää tietoa NUVIZ-tuotteiden ja -lisälaitteiden käytöstä. Päivityksiä ja täydentävää tietoa NUVIZ-tuotteiden ja -lisälaitteiden käytöstä voi myös olla saatavilla NUVIZ-mobiilisovelluksen kautta.

#### RIIDANRATKAISU – YHDYSVALTOJEN ASIAKKAAT

Kaikki minkä tahansa NUVIZ-tuotteiden, -lisälaitteitteiden, tai -palvelujen käytöstäsi johtuva tai käyttöösi liittyvä kiista tai vaade (mukaanlukien minkä tahansa NUVIZia tai sen osakkuusyhtiöitä, tytäryhtiöitä, työntekijöitä, alihankkijoita, vastuullisia toimijoita, johtajia, telekommunikaation tuottajia ja sisällöntuottajia koskeva vaade) ratkaistaan American Arbitration Association íin välimiesmenettelyssä kauppaoikeudellisten välimiessääntöjen mukaan kohdaltasi yksilönä, eikä minkään ryhmäkanteen tai vastaavan menettelyn ryhmäjäsenenä tai kantajana, San Diegon Countyn alueella Californiassa, ja välimiehen/välimiesten myöntämää tuomiota siitä voidaan käsitellä missä tahansa tuomioistuimessa jolla on siihen toimivalta. Annat suostumuksesi Kalifornian osavaltion toimivaltaan ja liittovaltion tuomioistuimelle toimeenpanna tämän välimiesmenettelyn välitystuomion.

#### RIIDANRATKAISU – EUROOPPALAISET JA MUUT KUIN YHDYSVALTOJEN ASIAKKAAT

Helsingin käräjäoikeudella Suomessa on ei-yksinomainen toimivalta käsitellä minkä tahansa NUVIZ-tuotteiden, -lisälaitteitteiden, tai -palvelujen käytöstäsi johtuva tai käyttöösi liittyvä kiista tai vaade (mukaanlukien minkä tahansa NUVIZia tai sen osakkuusyhtiöitä, tytäryhtiöitä, työntekijöitä, alihankkijoita, vastuullisia toimijoita, johtajia, telekommunikaation tuottajia ja sisällöntuottajia koskeva vaade), ja ne ratkaistaan Helsingin käräjäoikeudessa, Suomessa.

#### TUOTETURVALLISUUS & VAROITUKSET Noudata lakeja ja säädöksiä

Noudata kaikkia paikallisia lakeja käyttäessäsi NUVIZ-tuotteita, lisälaitteita ja palveluita, mukaanlukien kaikkia yksityisyyden suojan lakeja, mitkä voivat rajoittaa taltiointia tietyillä alueilla.

Paikalliset lait voivat myös kieltää ajamasta moottoripyörällä kuulokkeiden kanssa.

#### 18-vuotiaille ja vanhemmille

NUVIZ on vain kuski-käyttäjille joilla on lailliset ajoluvat käyttämilleen kulkuneuvoille (esim. moottoripyörä, auto, moottorikelkka, tai maastoajoneuvo) ja jotka ovat täysi-ikäisiä osavaltiossaan, maakunnassaan, tai asuinmaassaan. Esimerkiksi, Yhdysvalloissa tämä tarkoittaa 18. NUVIZ-heijastusnäyttölaitetta käyttävillä matkustajilla ei tarvitse olla ajokorttia, mutta heidän täytyy olla täysi-ikäisiä osavaltiossaan, maakunnassaan, tai asuinmaassaan. Kenenkään, joka ei ole täysi-ikäinen osavaltiossaan, maakunnassaan, tai asuinmaassaan, ei pitäisi missään tapauksessa käyttää NUVIZ-heijastusnäyttötuotetta.

#### Huumaavat aineet ja alkoholi

Älä käytä mitään NUVIZ-tuotteita jos olet huumaavien aineiden tai alkoholin vaikutuksen alainen, mukaanlukien reseptilääkkeet.

#### Turvallisuusohjeet

Noudata varovaisuutta käyttäessäsi NUVIZ-tuotteita. Huomioi aina ympäristösi välttääksesi itseesi ja muihin kohdistuvat vahingot.

Valitse turvallisuusmääräykset täyttävä kypärä. Valitse harrastukseesi tai aktiviteettiisi sopiva kypärä huolella ja varmistu sen sopivuudesta juuri sinulle.

Tarkista kypäräsi varmistaaksesi että se on hyvässä kunnossa ja seuraa kypärävalmistajan ohjeita, mukaanlukien ohjeet turvallisesta kypärän käytöstä. Älä koskaan käytä kypärää joka on kokenut huomattavan kolauksen; vaihda sellainen kypärä aina välittömästi uuteen kypärään. Mikään kypärä ei voi suojella vahingoilta jokaisessa onnettomuudessa.

Älä koskaan tee muutoksia kypärääsi. On erittäin vaarallista porata reikiä kypärän suojakuoreen ja/tai leikata suojakuorta ja/tai törmäyspehmusteita (kypärän sisäosia). Muutokset voivat heikentää kypärää vakavasti.

Kiinnitä aina NUVIZ kypärääsi varmasti, ohjeiden mukaan. Näin se ei häiritse eikä estä kuskin näkymää tielle.

Älä kiinnitä NUVIZ-ohjainta niin että se häiritsee ajoneuvon hallintalaitteita, vaan niin että NUVIZohjain pysyy helppokäyttöisenä ja on helposti saavutettavissa.

NUVIZ on suunniteltu asennettavaksi umpikypärän (ns. integraalikypärän) tai avattavan (ns. flipup tai modulaari-) kypärän leukaosaan. Älä aja avattavan kypärän avattava leukaosa auki. Sulje avattava leukaosa kunnolla ja tarkista että se on lukittuna kunnolla ennen ajoon lähtöä. Aukinaisen leukaosan kanssa ajaminen ei ole sallittua. Älä koskaan aja visiiri auki. Ajo ilman visiiriä tai ajo aukinaisen visiirin kanssa voi johtaa silmä- ja kasvovaurioon.

Oman ja muiden turvallisuuden vuoksi, aseta ajaessa aina turvallisuus etusijalle. Älä salli NUVIZ-tuotteiden tai -lisälaitteiden tulla häiriötekijöiksi ajaessasi, ja kiinnitä kaikkiin ajoolosuhteisiin aina huomiosi tarkasti. Minimoi NUVIZ-näytön katsomiseen käyttämäsi aika ja NUVIZ-laitteen käyttöön käyttämäsi aika ajon aikana. Älä syötä määränpäitä ajon aikana. Älä säädä asetuksia tai käytä laitetoimintoja jotka vaativat laitteen hallintalaitteiden ekstensiivistä käyttöä ajon aikana. Sen sijaan, parkkeeraa turvallisesti ja laillisesti ennen tällaisia toimenpiteitä. Kun käytät NUVIZ-laitetta navigaatioon, vertaa NUVIZ-heijastusnäytöllä näkyviä tietoja tarkasti muihin lähteisiin kuten kuten tiekyltteihin, mahdollisiin muutoksiin teissä, tieolosuhteisiin, liikenteen ruuhkaisuuteen, säähän, ja muihin tekijöihin mitkä voivat vaikuttaa turvallisuuteesi ajaessasi. Selvitä aina eroavaisuudet ennen navigoinnin jatkamista. Aseta tiekyltit ja tieolosuhteet etusijalle.

NUVIZ on suunniteltu tarjoamaan apua ja reittiehdotuksia, mutta se ei ole kuskin tarkkaavaisuuden ja hyvän päätöksenteon korvaaja. Älä koskaan seuraa reittiehdotuksia jos ne ehdottavat epäturvallista tai liikennesääntöjen vastaista toimintaa tai jos ne johtaisivat epäturvalliseen tilanteeseen.

Vältä korkeita äänenvoimakkuuksia. Kuulokkeiden käyttö korkeilla tai erittäin korkeilla äänenvoimakkuuksilla voi olla vahingollista korvillesi ja aiheuttaa kuulovaurion tai johtaa kuulon menetykseen. Korkeat äänenvoimakkuudet voivat myös estää tai häiritä sinua kuulemasta liikennettä ja aiheuttaa onnettomuuden. Varmistu aina siitä että kuulet ympärillesi.

#### Kunnossapito

Pidä NUVIZ puhtaana. Älä puhdista NUVIZ-tuotteita liuottimilla, myrkyllisillä kemikaaleilla eikä voimakkailla puhdistusaineilla koska ne voivat vahingoittaa NUVIZ-tuotteitasi ja mitätöidä takuun.

Säilytä NUVIZ vain tasaisilla pinnoilla. Älä pudota NUVIZ-tuotteita äläkä altista niitä iskuille. Älä koskaan puhdista NUVIZ-tuotteita moottoripyörällä ajon aikana tai kun käytät kulkuneuvoa. Odota aina kunnes olet turvallisesti parkissa.

NUVIZ-heijastusnäyttölaitteessa on uudelleenladattava alkuperäinen NUVIZ-**akku**, ja NUVIZohjaimessa on ei-uudelleenladattava **paristo**. Älä koskaan laita ei-uudelleenladattavaa akkua NUVIZ-heijastusnäyttölaitteeseesi, koska se voi räjähtää. Älä koskaan yritä ladata NUVIZohjaimen paristoa koska se EI ole uudelleenladattava.

Älä säilytä NUVIZ-tuotteita lähellä magneettisia kenttiä. Seurauksena voi olla toimintahäiriö tai akku/paristo voi purkautua altistuessaan magneettikentille.

Pitempään varastoidessasi, pidä NUVIZ-heijastusnäyttölaitteen akku / NUVIZ-ohjaimen paristo lämpötiloissa jotka ovat välillä 59°F (15°C) ja 77°F (25°C). NUVIZ-tuotteita voidaan käyttää paikoissa missä ympäristön lämpötila on 32°F (0°C) - 95°F (35°C). NUVIZ-tuotteiden säilyttäminen tai käyttäminen muissa kuin näiden suositeltujen lämpötilahaarukoiden väleissä voi vahingoittaa tuotteita, pienentää akun/pariston kapasiteettia, tai lyhentää akun/pariston elinikää. NUVIZ-tuotteet joiden akun/pariston lämpötila ei ole optimaalisen lämpöasteikon sisällä (joko liian kuuma tai kylmä) eivät ehkä toimi tilapäisesti.

Älä säilytä NUVIZ-tuotteita kovin kuumissa paikoissa kuten auton sisällä kesäaikana. Tämä voi johtaa tuotteen vahingoittumiseen tai akun/pariston räjähtämiseen.

Älä säilytä NUVIZ-tuotteita samassa paikassa metalliesineiden, kuten kolikoiden, avaimien, tai kaulakorujen kanssa. Jos akku/paristo pääsee kontaktiin metallin kanssa, se voi syttyä tuleen tai akkusi/paristosi tai NUVIZ-laitteesi voi naarmuuntua tai seurauksena voi olla toimintahäiriö.

Akun suorituskyky heikkenee ajan myötä. Kun laturisi ei ole käytössä tai kun akku on ladattu täyteen, irroita laturi. Ajan myötä akku voi vahingoittua, jos jätät laturin kiinni kun akku on täynnä.

Jos akkua ei ole käytetty pitkään aikaan, voi seurauksena olla toimintahäiriö. Käyttämätön akku

purkautuu ajan myötä, ja se pitää ladata uudelleen ennen käyttöä. Irroita laturi virtalähteestä kun se ei ole käytössä. Noudata kaikkia käyttöohjeen ohjeita varmistaaksesi akun ja NUVIZ-laitteesi mahdollisimman pitkä elinaika.

Vaurio tai huono suorituskyky joka on seurausta varoitusten ja ohjeiden laiminlyönnistä mitätöi takuun. NUVIZ saattaa kulua ajan myötä. Jotkut osat ja korjaukset kuuluvat takuun piiriin takuuajan puitteissa, mutta vauriot tai heikentymiset jotka ovat seurausta EI-HYVÄKSYTTYJEN lisälaitteiden käytöstä tai muusta omistajan väärinkäytöstä eivät kuulu takuun piiriin.

# A VAROITUS: RÄJÄHDYSVAARAN PIENENTÄMISEKSI, KÄYTÄ AINOASTAAN VALMISTAJAN SUOSITTELEMAA AKKUA NUVIZ-LAITTEESSASI.

Älä koskaan käytä ei-uudelleenladattavaa akkua uudelleenladattavan tilalla. Toisen akun käyttö aiheuttaa syttymisvaaran, räjähdysvaaran, tai muun vaaran, ja mitätöi takuun. Ostaaksesi uuden akun, mene osoitteeseen <u>www.rideNUVIZ.com</u>. Jos uskot akkusi tai laturisi vaurioituneen, lopeta akun käyttö välittömästi. Älä koskaan käytä vaurioitunutta akkua tai laturia.

Kierrätä käytety akku/paristo ohjeiden mukaan. ÄLÄ heitä akkua/paristoa tuleen koska se voi räjähtää. Noudata kaikkia paikallisia säädöksiä ja suosituksia akun/pariston hävittämisen suhteen. Älä hävitä akkua/paristoa kotitalousjätteissä. Ole hyvä ja lajittele akku/paristo muista jätteistä ja kierrätä se vastuullisesti edistääksesi kestävää luonnonvarojen uudelleenkäyttöä.

**A VAROITUS:** Tämä tuote voi altistaa sinut kemikaaleille, mitkä tunnetaan Kalifornian osavaltossa syöpää ja syntymävikoja tai muita lisääntymishaittoja aiheuttavina. Lisätietoa löydät osoitteesta <u>www.P65Warnings.ca.gov</u>

A VAROITUS: Kun lataat NUVIZ-laitetta tai vaihdat akkuja/paristoja, älä käsittele akkua/paristoa, liitintä, tai laturia märillä käsillä. Tämän varotoimenpiteen huomiotta jättäminen voi johtaa sähköiskuun.

A VAROITUS: Akku/paristo sisältää myrkyllisiä aineita. Älä leikkaa, pura osiin, rutista, taivuta, lävistä, tai muutenkaan vahingoita akkua/paristoa millään tavalla. Jos akku/paristo vuotaa, älä käsittele akkua/paristoa äläkä päästä nestettä kosketuksiin ihon tai silmien kanssa. Mikäli näin kuitenkin tapahtuu, huuhdo kosketuksiin joutuneet alueet vedellä, ja hakeudu lääkärin hoitoon. Älä muuntele, älä yritä laittaa vieraita esineitä akun/pariston sisään, äläkä upota tai altista sitä vedelle tai muille nesteille. Akku/paristo voi räjähtää jos se on vaurioitunut.

Pidettävä poissa lasten ulottuvilta.

Pidä akku/paristo lasten ja lemmikkien ulottuvilta.

ÄLÄ vie akkuja/paristoja lentokoneeseen, ei ruumaan eikä käsimatkatavaroissa.

Älä lataa akkua ukkosen aikana. Älä lataa paristoa koskaan, koska se ei ole uudelleenladattava.

Säilytä ja käytä laitetta aina sen kannet paikoillaan. Sammuta laite ja irroita laturi ennen kuin irroitat mitään kansia tai otat akkua pois.

Älä käytä terävää esinettä akun/pariston poistoon. Älä pura osiin äläkä muuntele laitetta koska se voi vaurioitua ja se mitätöi takuun. Poistaaksesi laturin tai lisälaitteen, pidä kiinni ja vedä liittimestä, älä johdosta.

#### Muutokset/modifikaatiot

Älä yritä muunnella, modifioida, tai korjata NUVIZ-tuotteita, tai vaihtaa mitään komponentteja. Tämä mitätöi takuun ja voi johtaa toimintahäiriöön.

Anna vain pätevän henkilön huoltaa NUVIZ-tuotteitasi. Antamalla epäpätevän henkilön huoltaa NUVIZ-tuotteitasi mitätöit valmistajan takuun ja tällainen huolto voi vaurioittaa tuotteitasi.

#### YHDEN VUODEN RAJOITETTU TAKUU

NUVIZ, Inc. takaa että NUVIZ on normaalissa käytössä materiaalien ja työn laadun suhteen viaton yhden (1) vuoden ajan alkuperäisestä ostoksesta. Vikatilanteissa pyydämme ottamaan yhteyttä NUVIZ-asiakastukeen (<u>www.rideNUVIZ.com/support</u>) avun saamiseksi. NUVIZ Inc.'in yksinomainen velvollisuus takuun piiriin kuuluvissa tapauksissa on, valintansa mukaan, korjata tai vaihtaa NUVIZ. Tämä takuu ei koske tuotteita joiden vaurion syy on virheellinen käyttö, onnettomuus, tai tavallinen kuluminen käytössä. Tämä takuu ei koske tuotteita joiden vaurion syy on asiakkaan laiminlyönti tuoteohjeiden seuraamisessa, tai mikäli asiakas on käyttänyt mitä tahansa rinnakkaista tai liitännäistä laitteistoa tai ohjelmistoa (software) mikä ei ole NUVIZin tai NUVIZ, Inc.'in toimittama. Ei-alkuperäisten NUVIZ-akkujen, virtajohtojen, tai muiden akkulatauslisälaitteiden tai laitteiden käytön johdosta seuranneet vahingot eivät myöskään kuulu tämän eikä minkään muunkaan takuun piiriin.

KAIKKI EPÄSUORAT MYYNTIKELPOISUUDEN TAKUUT TAI SOPIVUUS TIETTYYN TARKOITUKSEEN RAJOITTUVAT TÄMÄN TAKUUN KESTOON. NUVIZ, INC. SANOUTUU IRTI KAIKISTA MUISTA SUORISTA TAI EPÄSUORISTA TAKUISTA TAI EHDOISTA. **NIIN PITKÄLLE KUIN LAKI EI SITÄ KIELLÄ**, MISSÄÄN TAPAUKSESSA NUVIZ, INC. EIVÄTKÄ JOHTAJAMME, VASTUULLISET TOIMIJAMME, TYÖNTEKIJÄMME, TYTÄRYHTIÖMME, OSAKKUUSYHTIÖMME, EDUSTAJAMME, ALIHANKKIJAMME, HARJOITTELIJAMME, TOIMITTAJAMME, PALVELUNTARJOAJAMME TAI LISENSOIJAMME, OLE VASTUULLISIA MINKÄÄN TIEDON, TUOTTOJEN TAI VOITON MENETYKSESTÄ, JÄLLEENHANKINTAKUSTANNUKSISTA, TAI MISTÄÄN ERITYISESTÄ, EPÄSUORASTA, SEURANNAISESTA, OHEIS- TAI RANKAISEVISTA VAHINGONKORVAUKSISTA, EI VAIKKA NE OLISIVAT AIHEUTUNEET, JOHDANNAISIA TAI LIITTYISIVÄT TUOTTEEN KÄYTTÖÖN TAI KYKENEMÄTTÖMYYTEEN KÄYTTÄÄ TUOTETTA, VAIKKA NUVIZ, INC. 1Ä ON NEUVOTTU TÄLLAISTEN VAHINKOJEN MAHDOLLISUUDESTA. NUVIZ, INC'IN VASTUU EI MISSÄÄN TAPAUKSESSA YLITÄ KOLMESSA KUUKAUDESSA MAKSAMAASI SUMMAA NUVIZISTA TAI NUVIZIN PALVELUISTA, JA NÄISTÄ SUMMISTA PÄTEE ALEMPI.

Tämä rajoitettu takuu on voimassa ainoastaan NUVIZ-laitteen alkuperäiselle ostajalle ja sitä ei voida osoittaa tai siirtää kenellekään seuraavalle ostajalle. Takuu tulee voimaan alkuperäisenä ostopäivänä, ja se erääntyy kun takuujakso loppuu. Kuitenkin, lisänä yllä mainituille rajauksille, takuu päättyy ennenaikaisesti kaikissa tilanteissa missä NUVIZ on myyty kolmannelle osapuolelle, tuotemerkintöjä on muutettu tai poistettu, tai jos ei-valtuutettu henkilö on korjannut, purkanut, tai modifioinut NUVIZ-tuotetta.

**Euroopan Unionin Asiakkaat**: NUVIZ, Inc. tarjoaa rajoitetun valmistajan takuun loppuasiakkaille ilmaiseksi kahden (2) vuoden ajan alkuperäisestä NUVIZ-laitteen ostopäivästä. Tämä ei rajoita mitään sinulla olevia kuluttajasuojalain alaisia kuluttajan oikeuksia; sen sijaan, se tarjoaa lisäoikeuksia. Takuuseen sovelletaan seuraavia ehtoja. NUVIZ, Inc. takaa että NUVIZ on normaalissa käytössä materiaalien ja työn laadun suhteen viaton kahden (2) vuoden ajan alkuperäisestä ostoksesta, sillä edellytyksellä että sitä on käytetty sivuilta

<u>www.rideNUVIZ.com/support</u> löytyvän asiaankuuluvan NUVIZ-käyttöohjeen ohjeiden mukaisesti. Vikatilanteissa pyydämme ottamaan yhteyttä NUVIZ-asiakastukeen <u>www.rideNUVIZ.com/support</u> avun saamiseksi ja esittämään alkuperäisen ostokuitin. NUVIZ, Inc.'in ainoa velvollisuus takuun piiriin kuuluvissa tapauksissa on, valintansa mukaan, korjata tai vaihtaa viallinen tuote. Tämä takuu ei koske tuotteita joiden vaurion syy on virheellinen käyttö, onnettomuus, tai tavallinen kuluminen käytössä. Tämän takuun piiriin eivät myöskään kuulu tuotteet jotka ovat vaurioituneet korjaustoimissa joita ei ole tehnyt NUVIZ, Inc. tai valtuutettu NUVIZ-jälleemyyjä.

#### TAKUUKORVAUSMENETTELY

NUVIZ, INC. tarjoaa takuukorvauspalvelua ainostaan niissä myyntikanavissa missä ostos tehtiin. Lisätietoja takuumenettelystä löytyy NUVIZ-kotisivuilta <u>www.rideNUVIZ.com</u>.

Epäselvissä tilanteissa, pyydämme ottamaan yhteyttä NUVIZ-tukeen osoitteessa <u>www.rideNUVIZ.com</u> > valitse SUPPORT.

NUVIZ voidaan toimittaa NUVIZ, Inc. ille tai jakelijalle kenen kautta se ostettiin rajoitettuun takuuhuoltoon. Todiste ostoksesta tai päivämäärällinen kuitti vaaditaan. Kuljetettaessa laitetta huoltoon, Asiakas hyväksyy että hän vakuuttaa NUVIZ-laitteensa tai että hän vastaa kuljetuksen aikaisesta katoamisesta tai vaurion riskistä, maksaa kuljetuskustannuksen NUVIZille, ja käyttää alkuperäistä lähetyslaatikkoa tai vastaavaa.

#### VASTUUVAPAUS

Käyttäessäsi NUVIZ-laitetta, luovut joistan laillisista oikeuksista, jotka eritellään täysin palveluehdoissa (Terms of Service), ja jotka kerrotaan ylätasolla tässä. Luethan tämän lakioppaan ohjeet tuotteen turvallisesta käytöstä, rajoituksista, ja takuusta, sekä palveluehdot huolellisesti ennen kuin alat käyttää NUVIZ-tuotteita ja -palveluita. NUVIZ-tuotteiden ja palveluiden käyttö tarkoittaa että hyväksyt kaikki ehdot tässä lakioppaassa ja NUVIZ-palveluehdot. Jos et hyväksy kaikkia ehtoja ja suostu kaikkiin ehtoihin tässä lakioppaassa ja palveluehdoissa, pyydämme sinua palauttamaan NUVIZ-laitteesi sen takaisinmaksua varten y.o. ohjeiden mukaisesti.

#### KOLMANSIEN OSAPUOLTEN TUOTEMERKIT JA TAVARANIMEKKEET

Bluetooth® on Bluetooth SIG, Inc. ´n rekisteröity tavaramerkki maailmanlaajuisesti.

Android® on Google Inc. ´n rekisteröity tavaramerkki.

iPhone® ja iPad® ovat Yhdysvalloissa ja muissa maissa rekisteröidyn Apple Inc. ´n rekisteröityjä tavaramerkkejä.

Global Positioning System (GPS) ja Global Navigation Satellite System (GLONASS) ovat satelliittipohjaisia järjestelmiä jotka tarjoavat sijainti- ja aikatietoa maailmanlaajuisesti. Yhdysvaltojen hallitus on GPS-järjestelmän ylläpitäjä ja sitä kontrolloiva taho, ja vastaa yksin sen saatavuudesta ja tarkkuudesta. Venäjän hallitus on GLONASS-järjestelmän ylläpitäjä ja sitä kontrolloiva taho, ja vastaa yksin sen saatavuudesta ja tarkkuudesta. Muutokset GPS- tai GLONASS-järjestelmien saatavuudessa ja tarkkuudessa tai ympäristöön liittyvissä olosuhteissa voivat vaikuttaa tämän laitteen toimivuuteen.

NUVIZ Inc., sen johtajat, vastuulliset toimijat, työntekijät, tytäryhtiöt, osakkuusyhtiöt, edustajat,

alihankkijat, harjoittelijat, toimittajat, palveluntarjoajat, ja lisensoijat eivät ole vastuussa GPS- tai GLONASS-järjestelmien saatavuudesta ja tarkkuudesta.

Maps © 1987 - 2017 HERE. Kaikki oikeudet pidätetään.

NUVIZ ja Connecting Riders ovat NUVIZ, Inc. in tavaramerkkejä tai rekisteröityjä tavaramerkkejä Yhdysvalloissa ja kansainvälisesti. Kaikki muut tavaramerkit, rekisteröidyt tavaramerkit, ja tekijänoikeusmerkit ovat kunkin niiden omistajansa omaisuutta.

#### LAKISÄÄTEISET TIEDOT

Tämä tuote on RoHS-vaatimusten mukainen.

Täydellinen ja ajan tasalla oleva lista maasertifioinneista löytyy sivulta <u>www.rideNUVIZ.com/support</u>.

#### Euroopan Unionin ilmoitus

# CE

NUVIZ, Inc. täten ilmoittaa että radiolaitetyyppi NUVIZ on EU-Direktiivin 2014/53/EU mukainen.

Täysi EU-vaatimustenmukaisuusvakuutusteksti löytyy seuraavalta internet-sivulta: <u>www.rideNUVIZ.com/support</u>.

#### Yhdysvaltain tietoliikennekomissio (FCC)

Lausunto 15.105(b)

Tämä laite on testattu ja todettu olevan Class B-digitaalisen laitteen rajojen mukainen, FCCnormien Kappaleen 15 mukaan. Nämä rajat ovat asetettu asuinkohteiden asennusten kohtuullisen suojan tarjoamiseksi haitallisia häiriöitä vastaan.

Tämä laite tuottaa, käyttää ja voi säteillä radiotaajuusenergiaa ja, mikäli sitä ei asenneta ja käytetä ohjeiden mukaan, voi aiheuttaa haitallisia häiriöitä radiokommunikaatioon. Ei ole varmaa ettei häiriöitä esiinny joissain tapauksissa kuitenkin. Jos tämä laite aiheuttaa haitallisia häiriöitä radio- tai televisiovastaanottoon, mitkä voidaan todentaa sammuttamalla ja uudelleenkäynnistämällä laite, käyttäjää kehoitetaan yrittämään häiriön korjaamista yhdellä tai useammalla seuraavista tavoista:

- Suuntaa tai sijoita vastaanottava antenni uudelleen.
- Lisää laitteen ja vastaanottimen välimatkaa toisistaan.

- Yhdistä laite sellaiseen pistorasiaan mikä ei ole kytketty samaan piiriin siihen pistorasiaan mihin vastaanottin on kytketty.

- Käänny kauppiaan tai kokeneen asentajan puoleen.

#### 15.19

Tämä laite on FCC-normien Kappaleen 15 mukainen. Käyttö perustuu seuraaville kahdelle ehdolle:

1) tämän laitteen ei tule aiheuttaa haitallisia häiriöitä ja

2) tämän laitteen tulee sietää mitä tahansa vastaanotettua häiriötä, mukaanlukien häiriö joka voi aiheuttaa laitteen ei-toivottua toimintaa.

#### 15.21

Varoitamme sinua että muutokset tai modifikaatiot jotka eivät nimenomaisesti ole määräystenmukaisuudesta vastaavan tahon hyväksymiä voivat mitätöidä käyttäjän valtuutuksen käyttää laitetta.

### SAR

Tämä laite on testattu ja se on asiaankuuluvien radiotaajuus(RF-)säteilyraja-arvojen mukainen.

Ominaisabsorptionopeus (engl. Specific Absorption Rate, SAR) on suure, joka kertoo miten paljon RF-energiaa absorboituu ihmiskehoon. SAR-arvot riippuvat siitä pidetäänkö laitetta päätä vasten vai ranteella. SAR-raja-arvo maissa jotka noudattavat Yhdysvaltojen FCC-raja-arvoa on 1.6 W/kg mitattuna 1 kudosgrammalla laitetta päätä vasten käytettäessä ja 4.0 W/kg mitattuna 10 grammalla kudosta kättä vasten käytettäessä. SAR-raja-arvo maissa jotka noudattavat Euroopan Unionin neuvoston raja-arvoa on 2.0 W/kg mitattuna 10 grammalla kudosta laitetta päätä vasten käytettäessä ja 4.0 W/kg mitattuna kudosta laitetta päätä vasten käytettäessä.

Testin aikana tämän laitteen radiot asetetaan niiden korkeimmalle siirtotasoille ja ne asetetaan paikoille mitkä simuloivat käyttöä päätä vasten, 4 mm etäisyydellä, ja kädellä, ilman välimätkaa. Kun asennat tämän laitteen kypärääsi, valitse kypärä missä on vähintään 4 mm etäisyyttä laitteen ja pääsi välillä varmistuaksesi että altistustasot säilyvät testattujen arvojen mukaisina tai niiden alla.

FCC/IC

| Laiteluokka | Taajuusalue | Korkein SAR tiivistelmä |                         |
|-------------|-------------|-------------------------|-------------------------|
|             |             | Pää (Etäisyys 0mm)      | Raaja (Etäisyys<br>0mm) |
|             |             | 1g SAR (W/kg)           | 10g SAR (W/kg)          |
| DTS         | 2.4GHz WLAN | 0.44                    | 0.06                    |
| DSS         | Bluetooth   | 0.06                    | 0.02                    |

| Taajuusalue |             | Korkein SAR tiivistelmä |                         |
|-------------|-------------|-------------------------|-------------------------|
|             |             | Pää (Separation<br>0mm) | Raaja (Etäisyys<br>0mm) |
|             |             | 10g SAR (W/kg)          |                         |
| WLAN        | 2.4GHz WLAN | 0.211                   | 0.084                   |

#### Kanadan vaatimustenmukaisuus (Industry Canada Statement)

Tämä laite on Kanadan teollisuusministeriön lupavapaan/-vapaiden RSS-standardin/standardien mukainen. Käyttö perustuu seuraaville kahdelle ehdolle: (1) tämän laitteen ei tule aiheuttaa häiriöitä, ja (2) tämän laitteen tulee sietää mitä tahansa häiriötä, mukaanlukien häiriö joka voi aiheuttaa laitteen ei-toivottua toimintaa.

Le présent appareil est conforme aux CNR d'Industrie Canada applicables aux appareils radio exempts de licence. L'exploitation est autorisée aux deux conditions suivantes: (1) l'appareil ne doit pas produire de brouillage, et (2) l'utilisateur de l'appareil doit accepter tout brouillage radioélectrique subi, même si le brouillage est susceptible d'en compromettre le fonctionnement.

Tämä Class B-digitaalinen laite on Kanadan Canadian ICES-003-normin mukainen. Cet appareil numérique de la classe B est conforme à la norme NMB-003 du Canada.